**Anti-DDoS Service** 

# **User Guide**

 Issue
 01

 Date
 2024-03-21

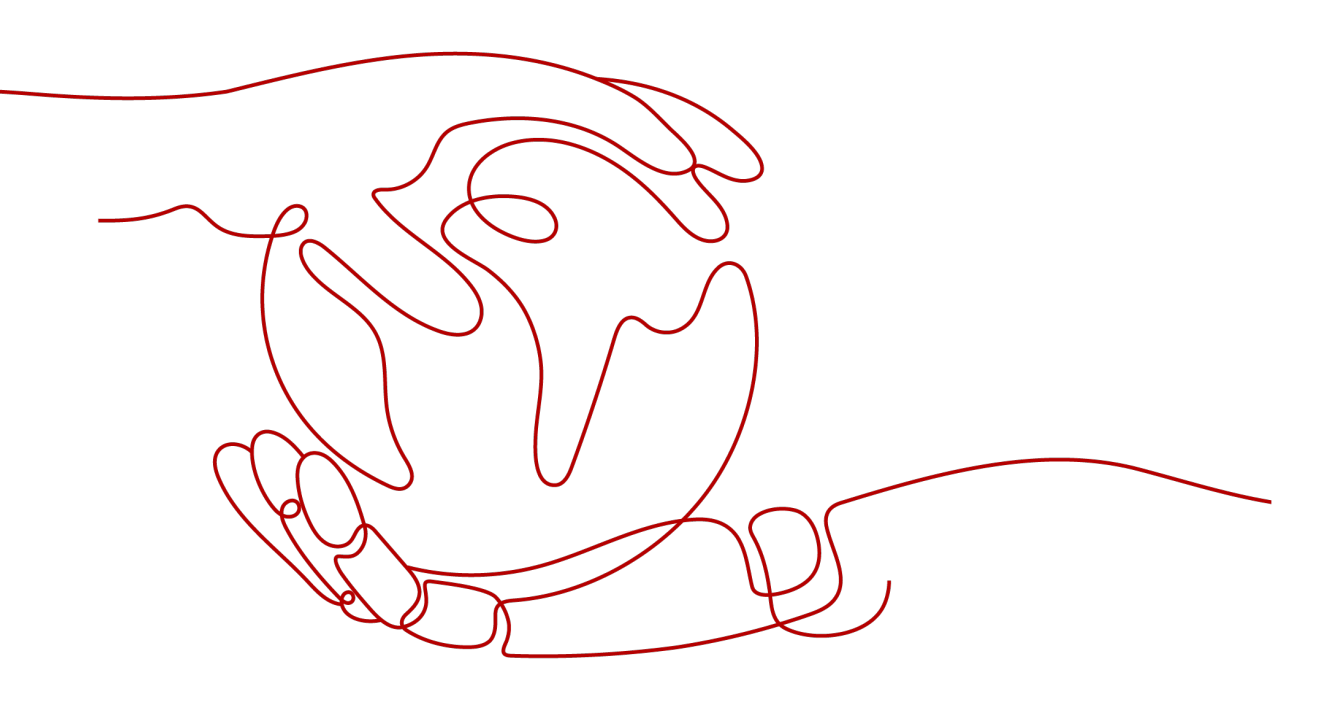

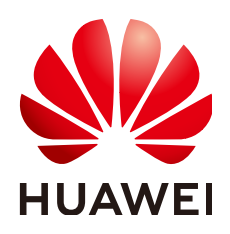

HUAWEI CLOUD COMPUTING TECHNOLOGIES CO., LTD.

## Copyright © Huawei Cloud Computing Technologies Co., Ltd. 2024. All rights reserved.

No part of this document may be reproduced or transmitted in any form or by any means without prior written consent of Huawei Cloud Computing Technologies Co., Ltd.

## **Trademarks and Permissions**

NUAWEI and other Huawei trademarks are the property of Huawei Technologies Co., Ltd. All other trademarks and trade names mentioned in this document are the property of their respective holders.

## Notice

The purchased products, services and features are stipulated by the contract made between Huawei Cloud and the customer. All or part of the products, services and features described in this document may not be within the purchase scope or the usage scope. Unless otherwise specified in the contract, all statements, information, and recommendations in this document are provided "AS IS" without warranties, guarantees or representations of any kind, either express or implied.

The information in this document is subject to change without notice. Every effort has been made in the preparation of this document to ensure accuracy of the contents, but all statements, information, and recommendations in this document do not constitute a warranty of any kind, express or implied.

## Huawei Cloud Computing Technologies Co., Ltd.

Address: Huawei Cloud Data Center Jiaoxinggong Road Qianzhong Avenue Gui'an New District Gui Zhou 550029 People's Republic of China

Website: https://www.huaweicloud.com/intl/en-us/

# **Contents**

| 1 CNAD Basic (Anti-DDoS) User Guide                                                                                                    | 1                                                                                                    |
|----------------------------------------------------------------------------------------------------|----------------------------------------------------------------------------------------------------|
| 1.1 Usage Overview                                                                                                    | 1                                                                                                    |
| 1.2 Setting a Protection Policy                                                                                                    | 2                                                                                                    |
| 1.3 Viewing a Public IP Address                                                                                                    | 5                                                                                                    |
| 1.4 Enabling Alarm Notifications                                                                                                    | 6                                                                                                    |
| 1.5 Setting Event Alarm Notifications                                                                                                    | 7                                                                                                    |
| 1.6 Adding a Tag                                                                                                    | 10                                                                                                    |
| 1.7 Viewing Monitoring Reports                                                                                                    | 11                                                                                                    |
| 1.8 Viewing Interception Reports                                                                                                    | 13                                                                                                    |
| 1.9 Audit                                                                                                    | 14                                                                                                    |
| 1.9.1 Anti-DDoS Operations That Can Be Recorded by CTS                                                                                                    | 14                                                                                                    |
| 1.9.2 Viewing CTS Traces                                                                                                    | 15                                                                                                    |
| 1.10 Permission Management                                                                                                    | 16                                                                                                    |
| 1.10.1 Creating a User Group and Assigning the Anti-DDoS Access Permission                                                                                                    | 16                                                                                                    |
| 1.10.2 Anti-DDoS Custom Policies                                                                                                    | 17                                                                                                    |
| 1.10.3 Anti-DDoS Permissions and Actions                                                                                                    | 17                                                                                                    |
| 1.10.4 Permission Dependency of the Anti-DDoS Console                                                                                                    | 19                                                                                                    |
|                                                                                                    |                                                                                                    |
| 2 CNAD Advanced Operation Guide                                                                                                    | 21                                                                                                    |
| 2 CNAD Advanced Operation Guide                                                                                                    | <b>21</b><br>21                                                                                                    |
| 2 CNAD Advanced Operation Guide<br>2.1 Usage Overview<br>2.2 Purchasing a CNAD Instance                                                                                                    | 21<br>                                                                                                    |
| 2 CNAD Advanced Operation Guide<br>2.1 Usage Overview<br>2.2 Purchasing a CNAD Instance                                                                                                    | 21<br>21<br>22<br>25                                                                                                 |
| <ul> <li>2 CNAD Advanced Operation Guide.</li> <li>2.1 Usage Overview.</li> <li>2.2 Purchasing a CNAD Instance.</li> <li>2.3 Adding a Protection Policy.</li> <li>2.3.1 Configuring the Scrubbing Threshold.</li> </ul>                                                                                                    | 21<br>21<br>22<br>25<br>25                                                                                           |
| 2 CNAD Advanced Operation Guide                                                                                                    | 21<br>22<br>25<br>25<br>27                                                                                           |
| 2 CNAD Advanced Operation Guide                                                                                                    | 21<br>21<br>22<br>25<br>25<br>27<br>27                                                                               |
| 2 CNAD Advanced Operation Guide                                                                                                    | 21<br>22<br>25<br>25<br>27<br>27<br>29                                                                               |
| 2 CNAD Advanced Operation Guide.<br>2.1 Usage Overview.<br>2.2 Purchasing a CNAD Instance.<br>2.3 Adding a Protection Policy.<br>2.3.1 Configuring the Scrubbing Threshold.<br>2.3.2 Watermarking.<br>2.3.2.1 Configuring Watermark Protection.<br>2.3.2.2 Watermark Configuration Guide.<br>2.3.2.1 Working Principles.                                                                                                    | 21<br>22<br>25<br>25<br>27<br>27<br>27<br>29<br>29                                                                   |
| 2 CNAD Advanced Operation Guide<br>2.1 Usage Overview.<br>2.2 Purchasing a CNAD Instance.<br>2.3 Adding a Protection Policy.<br>2.3.1 Configuring the Scrubbing Threshold.<br>2.3.2 Watermarking.<br>2.3.2.1 Configuring Watermark Protection.<br>2.3.2.2 Watermark Configuration Guide.<br>2.3.2.2 Watermark Configuration Guide.<br>2.3.2.2 Development Example.                                                                                                    | 21<br>22<br>25<br>25<br>27<br>27<br>29<br>29<br>29                                                                   |
| 2 CNAD Advanced Operation Guide.<br>2.1 Usage Overview.<br>2.2 Purchasing a CNAD Instance.<br>2.3 Adding a Protection Policy.<br>2.3.1 Configuring the Scrubbing Threshold.<br>2.3.2 Watermarking.<br>2.3.2.1 Configuring Watermark Protection.<br>2.3.2.2 Watermark Configuration Guide.<br>2.3.2.1 Working Principles.<br>2.3.2.2 Development Example.<br>2.3.3 Configuring an ACL.                                                                                                    | 21<br>22<br>25<br>25<br>27<br>27<br>27<br>29<br>29<br>29<br>29<br>23                                                 |
| 2 CNAD Advanced Operation Guide                                                                                                    | 21<br>22<br>25<br>25<br>27<br>27<br>29<br>29<br>29<br>29<br>29<br>23<br>23                                           |
| 2 CNAD Advanced Operation Guide.         2.1 Usage Overview.         2.2 Purchasing a CNAD Instance.         2.3 Adding a Protection Policy.         2.3.1 Configuring the Scrubbing Threshold.         2.3.2 Watermarking.         2.3.2.1 Configuring Watermark Protection.         2.3.2.2 Watermark Configuration Guide.         2.3.2.2.1 Working Principles.         2.3.2.2.2 Development Example.         2.3.3 Configuring an ACL.         2.3.4 Configuring Port Blocking.         2.3.5 Configuring Protocol Blocking.          | 21<br>22<br>25<br>25<br>27<br>27<br>27<br>29<br>29<br>29<br>29<br>29<br>31<br>34<br>34<br>36                         |
| 2 CNAD Advanced Operation Guide.         2.1 Usage Overview.         2.2 Purchasing a CNAD Instance.         2.3 Adding a Protection Policy.         2.3.1 Configuring the Scrubbing Threshold.         2.3.2 Watermarking.         2.3.1 Configuring Watermark Protection.         2.3.2.2 Watermark Configuration Guide.         2.3.2.2 Watermark Configuration Guide.         2.3.2.2 Development Example.         2.3.3 Configuring an ACL.         2.3.4 Configuring Port Blocking.         2.3.5 Configuring Fingerprint Filtering. | 21<br>22<br>25<br>25<br>27<br>27<br>27<br>29<br>29<br>29<br>29<br>29<br>29<br>29<br>31<br>34<br>36<br>37             |
| 2 CNAD Advanced Operation Guide                                                                                                    | 21<br>22<br>25<br>25<br>27<br>27<br>27<br>29<br>29<br>29<br>29<br>29<br>29<br>29<br>29<br>31<br>34<br>36<br>37<br>40 |

| 2.4 Adding a Protected Object                                     | 43 |
|-------------------------------------------------------------------|----|
| 2.5 Setting Alarm Notifications                                   | 45 |
| 2.6 Managing Protection Logs                                      | 46 |
| 2.6.1 Viewing Statistics Reports                                  |    |
| 2.7 Managing Instances                                            |    |
| 2.7.1 Viewing Information About an Instance                       |    |
| 2.7.2 Configuring Instance Tags                                   |    |
| 2.8 Managing Protected Objects                                    | 50 |
| 2.8.1 Viewing Details about a Protected Object                    | 50 |
| 2.8.2 Selecting a Protection Policy for a Protected Object        |    |
| 2.8.3 Deleting a Protected Object                                 | 53 |
| 2.9 Permissions Management                                        | 54 |
| 2.9.1 Creating a User and Granting the CNAD Pro Access Permission |    |
| 2.9.2 CNAD Pro Custom Policies                                    | 56 |
| 2.9.3 CNAD Pro Permissions and Actions                            | 56 |
| 2.9.4 Permission Dependency of the CNAD Console                   | 61 |
| 2.10 Monitoring                                                   |    |
| 2.10.1 Setting Event Alarm Notifications                          | 62 |
| 2.10.2 Configuring Monitoring Alarm Rules                         | 65 |
| 2.10.3 Viewing Monitoring Metrics                                 | 71 |
| 2.10.4 Metrics                                                    | 71 |
| 2.11 Audit                                                        | 73 |
| 2.11.1 DDoS Mitigation Operations Recorded By CTS                 | 73 |
| 2.11.2 Viewing CTS Traces                                         | 74 |
|                                                                   |    |

# CNAD Basic (Anti-DDoS) User Guide

## **1.1 Usage Overview**

Usage Overview provides an overview of Cloud Native Anti-DDoS Basic Edition.

| Step                                           | Description                                                                                                    |
|------------------------------------------------|----------------------------------------------------------------------------------------------------|
| Setting a protection policy                    | Set a traffic scrubbing threshold for public IP addresses. For details, see <b>Setting a Protection Policy</b> .                                                                                                    |
| Enabling<br>alarm<br>notificatio<br>ns         | After the alarm notification function is enabled, you will receive an alarm if a DDoS attack is detected. For details, see <b>Enabling Alarm Notifications</b> .                                                                                                    |
| Setting<br>event<br>alarm<br>notificatio<br>ns | Cloud Eye enables event monitoring for protected EIPs and generates alarms for scrubbing, blocking, and unblocking events. For details, see <b>Setting Event Alarm Notifications</b> .                                                                                                    |
| Viewing a<br>monitorin<br>g report             | View the monitoring report of an EIP, covering the current protection status, protection settings, and the traffic and anomalies within the last 24 hours. For details, see <b>Viewing Monitoring Reports</b> .                                                                                                    |
| Viewing<br>an<br>interceptio<br>n report       | This topic describes how to view the protection statistics, including<br>the traffic cleaning frequency, cleaned traffic amount, weekly top<br>10 attacked public IP addresses, and total number of intercepted<br>attacks of all public IP addresses of a user. For details, see <b>Viewing</b><br><b>Interception Reports</b> . |

Table 1-1 Anti-DDoS usage overview

## **1.2 Setting a Protection Policy**

Anti-DDoS automatically enables defense against DDoS attacks for public IP addresses on Huawei Cloud (Huawei Cloud EIPs).

You can configure an Anti-DDoS defense policy in either of the following ways:

• Use the default protection policy.

The default protection policy is an initial policy and takes effect for all newly purchased EIPs. The default **traffic scrubbing threshold** is 120 Mbit/s and can be modified.

• Manually set a protection policy.

You can manually set protection policies for your public IP addresses in batches or one by one. The default protection policy will no longer be used for public IP addresses for which protection policies have been manually configured.

## Manually Setting a Default Protection Policy

- **Step 1** Log in to the management console.
- Step 2 Select a region in the upper part of the page, click in the upper left corner of the page, and choose Security & Compliance > Anti-DDoS Service. The Anti-DDoS page is displayed.
- Step 3 Select the Public IP Addresses tab and click Set Default Protection Policy.
- **Step 4** Set the **traffic cleaning threshold** based on the site requirements, as shown in **Figure 1-1**.

**Figure 1-1** Manually configuring the default protection policy

| Set Default Protection                       | on Policy                                            | × |
|----------------------------------------------|------------------------------------------------------|---|
| <ul> <li>The protection policy on</li> </ul> | ly affects new EIPs. Existing EIPs are not affected. |   |
| Set Protection                               | O Default 💽 Custom                                   |   |
| Traffic Cleaning Threshold ③                 | 70 Mbit/s                                            |   |
|                                              | Cancel OK                                            |   |

| Parameter                        | Description                                                                                                    |  |  |  |  |
|----------------------------------|----------------------------------------------------------------------------------------------------|--|--|--|--|
| Traffic<br>Cleaning<br>Threshold | Anti-DDoS scrubs traffic when detecting that the incoming traffic of an IP address exceeds the threshold.                                                                                     |  |  |  |  |
|                                  | You can set the traffic cleaning threshold based on your service<br>traffic. Set the threshold to a value closest to the purchased<br>bandwidth but not greater than the purchased bandwidth. |  |  |  |  |
|                                  | The default protection rate is 120 Mbit/s. You can manually set more protection levels.                                                                                                    |  |  |  |  |
|                                  | NOTE                                                                                                    |  |  |  |  |
|                                  | <ul> <li>If service traffic triggers scrubbing, only attack traffic is intercepted. If<br/>service traffic does not trigger scrubbing, no traffic is intercepted.</li> </ul>                  |  |  |  |  |
|                                  | • Set this parameter based on the actual service access traffic.                                                                                                    |  |  |  |  |

#### Table 1-2 Parameter description

#### Step 5 Click OK.

**NOTE** 

After you set the default protection policy, the newly purchased public IP addresses are protected based on the configured policy.

----End

## Manually Setting a Protection Policy

- **Step 1** Log in to the management console.
- Step 2 Select a region in the upper part of the page, click in the upper left corner of the page, and choose Security & Compliance > Anti-DDoS Service. The Anti-DDoS page is displayed.
- **Step 3** On the **Public IP Addresses** tab page, select a setting method based on the site requirements.
  - To configure protection policies for multiple public IP addresses, select multiple public IP addresses and choose Set Protection in the upper part of the page.

| Figure 1-2 Configuring | g protection | policies in | batches |
|------------------------|--------------|-------------|---------|
|------------------------|--------------|-------------|---------|

| Public IP Addresses Security Report                                                                                                    | Alarm Notifications Logs                                |            |                                       |                    |                                           |
|----------------------------------------------------------------------------------------------------|---------------------------------------------------------|------------|---------------------------------------|--------------------|-------------------------------------------|
| You can configure protection for 345 more IP addre<br>Set Default Protection Policy Enable A<br>Q. Select is properly or enter a keyword.                                                                                                    | sses. ()<br>nS-DDuS for All IP Addresses Set Protection |            |                                       |                    | 0                                         |
| 🚯 🔳 Public IP Addresses 🖨                                                                                                    | Protection Status                                       | Asset Type | Protection Settings                   | Enterprise Project | Operation                                 |
|                                                                                                    | Normal                                                  | ELB        | Traffic Cleaning Threshold 200 Mbb/s  | default            | View Monitoring Report Set Protection Tag |
|                                                                                                    | 🤗 Normal ( Default )                                    | ELB        | Traffic Cleaning Threshold 120 Mbit/s | default            | View Monitoring Report Set Protection Tag |
| Image: A state of the state of the state | Black hole                                              | ELB        | Traffic Cleaning Threshold 70 Mbib/s  | default            | View Monitoring Report Set Protection Tag |
|                                                                                                    | 📀 Normal                                                | EIP        | Traffic Cleaning Threshold 100 Mbibis | default            | View Monitoring Report Set Protection Tag |

• To configure a protection policy for a single public IP address, in the row containing the desired public IP address, choose **Set Protection**.

Figure 1-3 Configuring a protection policy for a public IP address

| Public IP Addresses Security Report                 | Alarm Notifications Logs                               |            |                                       |                    |                                       |        |
|-----------------------------------------------------|--------------------------------------------------------|------------|---------------------------------------|--------------------|---------------------------------------|--------|
| You can configure protection for 345 more IP addres | Vuc can configure protection for 345 more IP addresses |            |                                       |                    |                                       |        |
| Set Default Protection Policy Enable Ar             | nti-DDoS for All IP Addresses Set Protection           |            |                                       |                    |                                       |        |
| Q; Select a property or enter a keyword.            |                                                        |            |                                       |                    |                                       | Q (0)  |
| Public IP Addresses 🖨                               | Protection Status                                      | Asset Type | Protection Settings                   | Enterprise Project | Operation                             |        |
|                                                     | Normal                                                 | ELB        | Traffic Cleaning Threshold 200 Mbibs  | default            | View Monitoring Report Set Protection | on Tag |
|                                                     | 🥝 Normal ( Default )                                   | ELB        | Traffic Cleaning Threshold 120 Mbil/s | default            | View Monitoring Report Set Protection | on Tag |
|                                                     | Black hole                                             | ELB        | Traffic Cleaning Threshold 70 Mbit/s  | default            | View Monitoring Report Set Protection | on Tag |

**Step 4** Set the **traffic scrubbing threshold** based on the site requirements, as shown in **Figure 1-4**.

| Protection Setting         | js ×               |
|----------------------------|--------------------|
| Public IP Address          |                    |
| Set Protection             | ● Default ○ Custom |
| Traffic Cleaning Threshold | 120 Mbit/s ③       |
|                            | Cancel             |

Figure 1-4 Configuring a protection policy

#### **Table 1-3** Parameters for configuring a protection policy

| Parameter                        | Description                                                                                                    |
|----------------------------------|----------------------------------------------------------------------------------------------------|
| Traffic<br>Cleaning<br>Threshold | Anti-DDoS scrubs traffic when detecting that the incoming traffic of an IP address exceeds the threshold.                                                                               |
|                                  | You can set the traffic cleaning threshold based on your service traffic. Set the threshold to a value closest to the purchased bandwidth but not greater than the purchased bandwidth. |
|                                  | The default protection rate is <b>120 Mbit/s</b> . You can manually set more protection levels.                                                                                         |
|                                  | NOTE                                                                                                    |
|                                  | <ul> <li>If service traffic triggers scrubbing, only attack traffic is intercepted. If<br/>service traffic does not trigger scrubbing, no traffic is intercepted.</li> </ul>            |
|                                  | <ul> <li>Set this parameter based on the actual service access traffic. You are<br/>advised to set a value closest to, but not exceeding, the purchased<br/>bandwidth.</li> </ul>       |

Step 5 Then, click OK.

----End

## **1.3 Viewing a Public IP Address**

## **Scenarios**

This topic describes how to view a public IP address.

## NOTICE

- After you purchase a public IP address, Anti-DDoS automatically enables the protection by default, and protects your public IP address against DDoS attacks.
- You are not allowed to disable Anti-DDoS after it has been enabled.

## Procedure

- **Step 1** Log in to the management console.
- Step 2 Select a region in the upper part of the page, click in the upper left corner of the page, and choose Security & Compliance > Anti-DDoS Service. The Anti-DDoS page is displayed.
- **Step 3** On the **Public IP Addresses** tab, view all protected public IP addresses. **Table 1-4** describes the parameters.

#### Figure 1-5 Viewing a public IP address

| Public IP Addresses Security Report                | Alarm Notifications Logs                     |            |                                       |                    |                                           |
|----------------------------------------------------|----------------------------------------------|------------|---------------------------------------|--------------------|-------------------------------------------|
| You can configure protection for 345 more IP addre | 5585.                                        |            |                                       |                    |                                           |
| Set Default Protection Policy Enable A             | nti-DDoS for All IP Addresses Set Protection |            |                                       |                    |                                           |
| Q Select a property or enter a keyword.            |                                              |            |                                       |                    | 0                                         |
| Public IP Addresses 🖨                              | Protection Status                            | Asset Type | Protection Settings                   | Enterprise Project | Operation                                 |
|                                                    | 📀 Normal                                     | ELB        | Traffic Cleaning Threshold 200 Mbit/s | default            | View Monitoring Report Set Protection Tag |
|                                                    | 🤣 Normal ( Default )                         | ELB        | Traffic Cleaning Threshold 120 Mbit/s | default            | View Monitoring Report Set Protection Tag |
|                                                    | Black hole                                   | ELB        | Traffic Cleaning Threshold 70 Mbit/s  | default            | View Monitoring Report Set Protection Tag |

## D NOTE

- Anti-DDoS provides protection for servers using IPv4 and IPv6 protocols against DDoS attacks.
- Click Enable Anti-DDoS for All IP Addresses to enable the protection for all unprotected IP addresses in the current region.
- After the default Anti-DDoS protection settings are enabled, traffic is scrubbed when its volume reaches 120 Mbit/s. You can modify Anti-DDoS protection settings according to **Setting a Protection Policy**.
- Anti-DDoS provides a 500 Mbit/s mitigation capacity against DDoS attacks. Traffic that exceeds 500 Mbit/s from the attacked public IP addresses will be routed to the black hole and the legitimate traffic will be discarded. To protect your server from volumetric attacks exceeding 500 Mbit/s, purchase HUAWEI CLOUD Advanced Anti-DDoS (AAD) for enhanced protection.
- The **All statuses** drop-down box enables you to specify a status so that only public IP addresses of the selected status are displayed.
- Enter a public IP address or a keyword of a public IP address in the search box and click
  - ${}^{ extsf{Q}}$  or  ${}^{ extsf{C}}$  to search for the desired public IP address.

| Parameter              | Description                                                                                                    |
|------------------------|----------------------------------------------------------------------------------------------------|
| Public IP Address      | Public IP address protected by Anti-DDoS                                                                                                    |
|                        | <b>NOTE</b><br>If Anti-DDoS is enabled for a public IP address, you can click the IP<br>address to go to its <b>Monitoring Report</b> page. |
| Protection Status      | Protection status of a public IP address. The values are:                                                                                   |
|                        | Normal                                                                                                    |
|                        | Configuring                                                                                                    |
|                        | Disabled                                                                                                    |
|                        | Cleaning                                                                                                    |
|                        | Black hole                                                                                                    |
| Asset Type             | • EIP                                                                                                    |
|                        | • ELB                                                                                                    |
|                        | NetInterFace                                                                                                    |
|                        | Virtual Private Network (VPN)                                                                                                    |
|                        | NAT Gateway                                                                                                    |
|                        | VIP: HA virtual IP address.                                                                                                    |
|                        | Cloud Container Instance (CCI)                                                                                                    |
|                        | • SubEni                                                                                                    |
| Protection<br>Settings | Traffic scrubbing threshold of the current public IP address.                                                                               |
| Enterprise Project     | Enterprise project to which the current public IP address belongs.                                                                          |

| Table 1-4 | Parameter | description |
|-----------|-----------|-------------|
|-----------|-----------|-------------|

----End

## **1.4 Enabling Alarm Notifications**

## Scenarios

If alarm notifications are enabled, alarm notifications will be sent to you (by SMS or email) if a DDoS attack is detected. If you do not enable this function, you have to log in to the management console to view alarms.

## Prerequisites

You have purchased at least one public IP address.

## Procedure

**Step 1** Log in to the management console.

- Step 2 Select a region in the upper part of the page, click in the upper left corner of the page, and choose Security & Compliance > Anti-DDoS Service. The Anti-DDoS page is displayed.
- **Step 3** On the **Anti-DDoS** page, click the **Alarm Notifications** tab and configure the alarm notification. For details about the parameter settings, see **Figure 1-6**.

Figure 1-6 Configuring alarm notifications

| Public IP Addresses                                                 | Security Report                                             | Alarm Notifications                                             | Logs                                                                                                    |
|---------------------------------------------------------------------|-------------------------------------------------------------|-----------------------------------------------------------------|----------------------------------------------------------------------------------------------------|
|                                                                     |                                                             |                                                                 |                                                                                                    |
| <ul> <li>Alarm notifications</li> <li>Only scrubbing ala</li> </ul> | s may be intercepted as spar<br>arms can be configured here | n. If you are not receiving no<br>. To configure black hole blo | otifications, check your spam folder or email filter settings.<br>cking alarms, go to the CES event monitoring page. How do I configure CES blackhole blocking event alarms? |
| Alarm Notifications                                                 |                                                             |                                                                 |                                                                                                    |
| SMN Topic                                                           | antiddos_007                                                | V Q View Topic                                                  |                                                                                                    |
| Th                                                                  | e drop-down list only display:                              | 3 SMN topics with at least or                                   | ne confirmed subscription.                                                                                                    |
| Apply                                                               |                                                             |                                                                 |                                                                                                    |

#### Table 1-5 Configuring alarm notifications

| Parameter              | Description                                                                                  |  |
|------------------------|----------------------------------------------------------------------------------------------|--|
| Alarm<br>Notifications | Indicates whether the alarm notification function is enabled.<br>There are two values:       |  |
|                        | • C: enabled                                                                                 |  |
|                        | • Constant disabled                                                                          |  |
| SMN Topic              | You can select an existing topic or click <b>View Topic</b> to cr<br>a topic.                |  |
|                        | For more information about SMN topics, see <b>Simple</b><br>Message Notification User Guide. |  |

**Step 4** Click **Apply** to enable alarm notification.

----End

## **1.5 Setting Event Alarm Notifications**

## **Scenarios**

Cloud Eye enables event monitoring for protected EIPs and generates alarms for scrubbing, blocking, and unblocking events. This helps you learn about the protection status of Anti-DDoS in a timely manner.

After the event alarm notification function is enabled, you can view event details on the **Event Monitoring** page of the Cloud Eye console when an event occurs.

## Procedure

- **Step 1** Log in to the management console.
- **Step 2** Click **Step 2** in the upper left corner of the displayed page to select a region.
- **Step 3** Hover your mouse over in the upper left corner of the page and choose **Management & Governance** > **Cloud Eye**.
- **Step 4** Select a monitoring method based on the site requirements.
  - Method 1: In the navigation tree on the left, choose Event Monitoring. The Event Monitoring page is displayed.
  - Method 2: In the navigation pane on the left, choose **Alarms** > **Alarm Rules**. The **Alarm Rules** page is displayed.
- **Step 5** In the upper right corner of the page, click **Create Alarm Rule**. The **Create Alarm Rule** page is displayed.
- **Step 6** Set alarm parameters by referring to **Table 1-6**.

| * Name                                                               | alam-vidi                                                                                                    |                |           |  |  |
|----------------------------------------------------------------------|----------------------------------------------------------------------------------------------------|----------------|-----------|--|--|
| Description                                                          |                                                                                                    |                |           |  |  |
|                                                                      |                                                                                                    |                |           |  |  |
|                                                                      |                                                                                                    |                |           |  |  |
| * Alarm Type                                                         | Metric Event                                                                                                    |                |           |  |  |
| * Event Type                                                         | System event Custom event                                                                                                    |                |           |  |  |
|                                                                      | The memory usage, disk usage, inband incoming rate, and inband outgoing rate of a Linux server can be collected only after the Agent is installed on the server. In addition, you need to select (Agent) metrics when configuring alarm rules. Learn more |                |           |  |  |
| * Event Source                                                       | Elastic IP •                                                                                                    |                |           |  |  |
| * Monitoring Scope                                                   | All resources Resource groups Specific resources                                                                                                    |                |           |  |  |
|                                                                      |                                                                                                    |                |           |  |  |
|                                                                      |                                                                                                    |                |           |  |  |
| * Method                                                             | Configure manually                                                                                                    |                |           |  |  |
| * Alarm Policy                                                       |                                                                                                    |                |           |  |  |
| Event Name                                                           | Alarm Policy                                                                                                    | Alarm Severity | Operation |  |  |
| If EIP blocked                                                       | Immediate trigger      Then An alarm is generated.                                                                                                    | Major 👻        | Delete    |  |  |
| or If EIP unblocker                                                  | I mmediate trigger v 1 Count Then An alarm is generated.                                                                                                    | Major 👻        | Delete    |  |  |
| If Start DDoS tra                                                    | The s • Inmediate trigger • I Count Then An alarm is generated.                                                                                                    | Major 👻        | Delete    |  |  |
| If Stop DDoS tra                                                     | ffic s • Inmediate trigger • 1 Count Then An alarm is generated.                                                                                                    | Major 👻        | Delete    |  |  |
| Add Alarm Polic                                                      | y You can add 46 more.                                                                                                    |                |           |  |  |
|                                                                      |                                                                                                    |                |           |  |  |
| Alarm Notification                                                   |                                                                                                    |                |           |  |  |
| Notifuction Recipient     Notifuction grave     Tapic subscription   |                                                                                                    |                |           |  |  |
| * Notification Group Solid                                           |                                                                                                    |                |           |  |  |
| * Notification Window                                                |                                                                                                    |                |           |  |  |
| ■ Trouse Condition       V     General diam       V     General diam |                                                                                                    |                |           |  |  |
| * Ingger Conston 🛛 💟 Genetede alam 🔛 Cheared alam                    |                                                                                                    |                |           |  |  |
|                                                                      |                                                                                                    |                |           |  |  |

#### Figure 1-7 Alarm parameters

| Paramete<br>r                 | Description                                                                                                    |
|-------------------------------|----------------------------------------------------------------------------------------------------|
| Name                          | Name of the rule. The system generates a random name and you can modify it.                                                        |
| Descriptio<br>n               | Description about the rule.                                                                                                    |
| Alarm<br>Type                 | Select <b>Event</b> .                                                                                                    |
| Event<br>Type                 | Choose <b>System Event</b> .                                                                                                    |
| Event<br>Source               | Choose Elastic IP.                                                                                                    |
| Monitorin<br>g Scope          | Specifies the resource scope to which the alarm rule applies. Set this parameter as required.                                      |
| Method                        | The default option is <b>Configure manually</b> .                                                                                  |
| Alarm<br>Policy               | You are advised to select EIP blocked, EIP unblocked, Start Anti-<br>DDoS traffic scrubbing, and Stop Anti-DDoS traffic scrubbing. |
| Notificati<br>on<br>Recipient | Select Notification group or Topic subscription.                                                                                   |
| Notificati<br>on Group        | Select the required notification group.                                                                                            |
| Notificati<br>on Object       | Select the required topic subscription.                                                                                            |
| Notificati<br>on<br>Window    | Set this parameter as required.                                                                                                    |
| Trigger<br>Condition          | Choose Generated alarm and Cleared alarm.                                                                                          |

**Table 1-6** Parameters for configuring a protection policy

**Step 7** Determine whether to send a notification based on the site requirements.

## **NOTE**

Alarm messages are sent by Simple Message Notification (SMN), which may incur a small amount of fees.

| Paramete<br>r                 | Description                                                                                                    |
|-------------------------------|----------------------------------------------------------------------------------------------------|
| Alarm<br>Notificati<br>on     | Whether to notify users when alarms are triggered. Notifications can be sent by email, text message, or HTTP/HTTPS message.                              |
| Notificati<br>on<br>Recipient | You can select a <b>Notification group</b> or <b>Topic subscription</b> as required.                                                                     |
| Notificati<br>on Group        | This parameter takes effect when <b>Notification Recipient</b> is set to <b>Notification group</b> . Set this parameter based on the site requirements.  |
| Notificati<br>on Object       | This parameter is valid only when <b>Notification Recipient</b> is set to <b>Topic Subscription</b> . Set this parameter based on the site requirements. |
| Notificati<br>on<br>Window    | Cloud Eye sends notifications only within the notification window specified in the alarm rule.                                                           |
| Trigger<br>Condition          | Set this parameter as required.                                                                                                    |

#### Table 1-7 Notification Parameters

**Step 8** Click **Create**. In the dialog box that is displayed, click **OK**. The alarm notification is created successfully.

----End

## 1.6 Adding a Tag

A tag consists of a tag key and a tag value and is used to identify cloud resources. You can use tags to classify cloud resources by dimension, such as usage, owner, or environment. Anti-DDoS allows you to configure tags for protected public IP addresses to better manage them.

## Procedure

- **Step 1** Log in to the management console.
- Step 2 Select a region in the upper part of the page, click in the upper left corner of the page, and choose Security & Compliance > Anti-DDoS Service. The Anti-DDoS Service Center page is displayed.
- Step 3 Click the Public IP Addresses tab.
- **Step 4** Locate the row that contains the public IP address for which you want to set a tag, click **Tag**.

Figure 1-8 Adding a tag to an Anti-DDoS instance

| Public IP Addresses Security Report                     | Alarm Notifications Logs |            |                                       |                    |                                           |
|---------------------------------------------------------|--------------------------|------------|---------------------------------------|--------------------|-------------------------------------------|
| You can configure protection for 345 more IP addresses. |                          |            |                                       |                    |                                           |
| Q. Select a property or enter a keyword.                |                          |            |                                       |                    |                                           |
| Public IP Addresses 🖨                                   | Protection Status        | Asset Type | Protection Settings                   | Enterprise Project | Operation                                 |
|                                                         | Normal                   | ELB        | Traffic Cleaning Threshold 200 Mbit/s | default            | View Monitoring Report Set Protection Tag |
|                                                         | 🥝 Normal ( Default )     | ELB        | Traffic Cleaning Threshold 120 Mbit/s | default            | View Monitoring Report Set Protection Tag |

Step 5 On the tag adding page, click Add Tag to add a tag.

Step 6 Select the Tag key and Tag value. There are two ways to add a tag:

- Manually enter a tag key and tag value.
- Select an existing tag.

#### Figure 1-9 Adding a tag

| It is recommended that y | ou use TMS's predefined tag function | to add the same tag to |
|--------------------------|--------------------------------------|------------------------|
|                          |                                      |                        |
| tag_test                 | a                                    | Delete                 |
| Tag key                  | Tag value                            |                        |
| You can add 4 more tags  | ).                                   |                        |

## **NOTE**

If your organization has configured a tag policy for the service, you need to add tags to resources based on the tag policy. Otherwise, the tagging operation might fail. For more information about the tag policy, contact your organization administrator.

#### Step 7 Click OK.

----End

## **1.7 Viewing Monitoring Reports**

## **Scenarios**

This section describes how to view the monitoring report of a public IP address. This report includes the protection status, protection settings, and the last 24 hours' traffic and anomalies.

## Procedure

- **Step 1** Log in to the management console.
- Step 2 Select a region in the upper part of the page, click in the upper left corner of the page, and choose Security & Compliance > Anti-DDoS Service. The Anti-DDoS page is displayed.
- **Step 3** Click the **Public IP Addresses** tab, locate the row that contains the IP address of which you want to view its monitoring report, and click **View Monitoring Report**.

Figure 1-10 Viewing a monitoring report

| Public IP Addresses Security Report              | Alarm Notifications Logs                      |                  |                               |                    |                                           |
|--------------------------------------------------|-----------------------------------------------|------------------|-------------------------------|--------------------|-------------------------------------------|
| You can configure protection for 345 more IP add | resses.                                       |                  |                               |                    |                                           |
| Set Default Protection Policy Enable             | Anti-DDoS for All IP Addresses Set Protection |                  |                               |                    |                                           |
| Q Select a property or enter a keyword.          |                                               |                  |                               |                    | Q ()                                      |
| Public IP Addresses 🖨                            | Protection Status                             | Asset Type Prote | ction Settings                | Enterprise Project | Operation                                 |
|                                                  | Normal                                        | ELB Traffic      | Cleaning Threshold 200 Mbit/s | default            | View Monitoring Report Set Protection Tag |
|                                                  | 📀 Normal ( Default )                          | ELB Traffic      | Cleaning Threshold 120 Mbit/s | default            | View Monitoring Report Set Protection Tag |

- **Step 4** On the **Monitoring Report** page, view monitoring details about the public IP address.
  - You can view information such as the current defense status, current defense configurations, traffic within 24 hours, and abnormalities within 24 hours.
  - A 24-hour defense traffic chart is generated from data points taken in fiveminute intervals. It includes the following information:
    - Traffic displays the traffic status of the selected ECS, including the incoming attack traffic and normal traffic.
    - **Packet Rate** displays the packet rate of the selected ECS, including the attack packet rate and normal incoming packet rate.
  - The attack event list within one day records DDoS attacks on the ECS within one day, including cleaning events and black hole events.

#### Figure 1-11 Viewing a traffic monitoring report

| Public IP Address                                                                   | Protection Details Set Protection                                |
|-------------------------------------------------------------------------------------|------------------------------------------------------------------|
| Public IP Address                                                                   | Protection Status 🔮 Normal Traffic Cleaning Threshold 209 Mobils |
| Monitoring Peniod Feb 26, 2024 10 03 06 GMT+08 00 - Feb 27, 2024 09 58 06 GMT+08 00 | 9 6                                                              |
| Traffic Packet Rate                                                                 |                                                                  |
| Katys<br>1                                                                          | Inbound normal traffic     Inbound attack traffic                |
| 0.8                                                                                 |                                                                  |
| 0.6                                                                                 |                                                                  |
| 0.4                                                                                 |                                                                  |
| 0.2                                                                                 | · · · · · · · · · · · · · · · · · · ·                            |

Figure 1-12 Viewing a packet rate monitoring report

| Traffic Cleaning Threshold 200 Mbbs                                                |
|------------------------------------------------------------------------------------|
| Ł Q                                                                                |
| <ul> <li>Inbound normal packet rate</li> <li>Inbound attack packet rate</li> </ul> |
|                                                                                    |
|                                                                                    |
|                                                                                    |

## **NOTE**

- Click to download monitoring reports to view monitoring details about the public IP address.
- On the traffic monitoring report page, click Inbound attack traffic or Inbound normal traffic to view details about the Inbound attack traffic or Inbound normal traffic.
- On the packet rate monitoring report page, click Inbound attack packet rate or Inbound normal packet rate to view details about the Inbound attack packet rate and Inbound normal packet rate.

----End

## **1.8 Viewing Interception Reports**

## **Scenarios**

This section describes how to view the protection statistics, including the traffic cleaning frequency, cleaned traffic amount, weekly top 10 attacked public IP addresses, and total number of intercepted attacks of all public IP addresses of a user.

## Procedure

- **Step 1** Log in to the management console.
- Step 2 Select a region in the upper part of the page, click in the upper left corner of the page, and choose Security & Compliance > Anti-DDoS Service. The Anti-DDoS page is displayed.
- **Step 3** Click the **Statistics** tab to view the protection statistics about all public IP addresses.

You can view the weekly security report generated on a specific date. Currently, statistics, including the number of cleaning times, cleaned traffic, weekly top 10 most frequently attacked public IP addresses, and total number of intercepted attacks over the past four weeks can be queried.

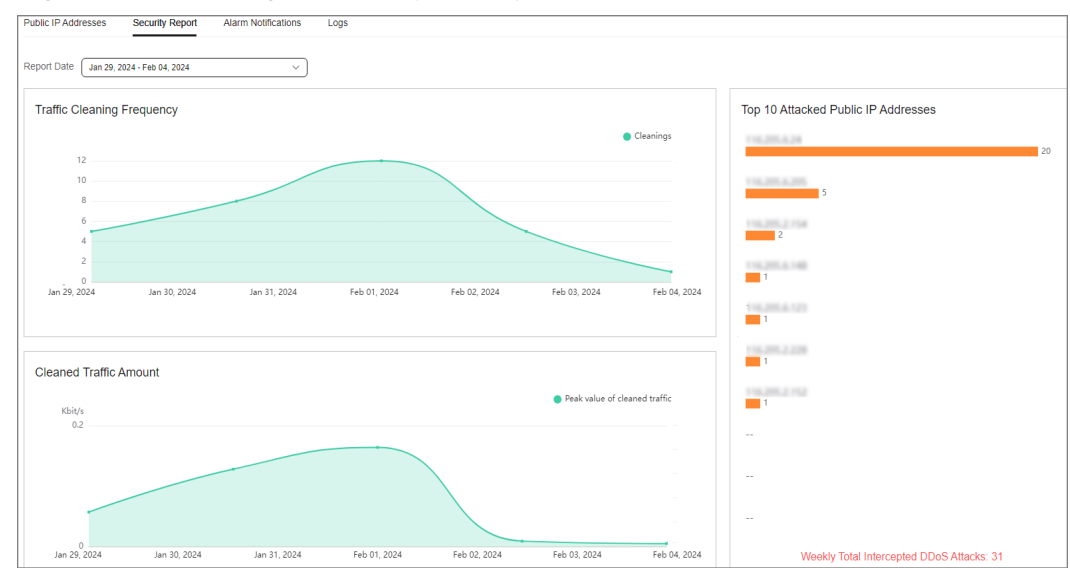

Figure 1-13 Viewing an interception report

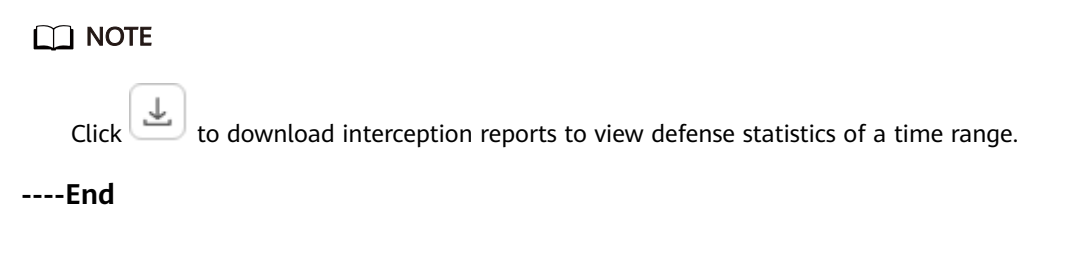

## 1.9 Audit

## 1.9.1 Anti-DDoS Operations That Can Be Recorded by CTS

Cloud Trace Service (CTS) provides you with a history of Anti-DDoS operations. After enabling CTS, you can view all generated traces to query, audit, and review performed Anti-DDoS operations. For details, see the *Cloud Trace Service User Guide*.

Table 1-8 lists the Anti-DDoS operations that can be recorded by CTS.

| Operation                                      | Trace Name           |
|------------------------------------------------|----------------------|
| Enabling Anti-DDoS                             | OPEN_ANTIDDOS        |
| Modifying Anti-DDoS service configurations     | UPDATE_ANTIDDOS      |
| Setting LTS full log configurations            | UPDATE_LTS_CONFIG    |
| Adding or editing TMS resource tags in batches | UPDATE_RESOURCE_TAGS |
| Deleting TMS resource tags in batches          | DELETE_RESOURCE_TAGS |

Table 1-8 Anti-DDoS operations that can be recorded by CTS

| Operation                                                     | Trace Name            |
|---------------------------------------------------------------|-----------------------|
| Updating the alarm notification configuration of a tenant     | UPDATE_ALERT_CONFIG   |
| Changing the default traffic scrubbing threshold of Anti-DDoS | UPDATE_DEFAULT_CONFIG |
| Deleting the default traffic scrubbing threshold of Anti-DDoS | DELETE_DEFAULT_CONFIG |

## 1.9.2 Viewing CTS Traces

After you enable CTS, the system starts recording operations performed to Anti-DDoS resources. Operation records generated during the last seven days can be viewed on the CTS console.

## Procedure

- **Step 1** Log in to the management console.
- Step 2 Click on the left of the page and choose Cloud Trace Service under Management & Deployment.
- **Step 3** Choose **Trace List** in the navigation pane on the left.
- **Step 4** Select **Trace Source** from the drop-down list, enter **Anti-DDoS**, and press **Enter**.
- **Step 5** Click a trace name in the query result to view the event details.

You can use the advanced search function to combine one or more filter criteria in the filter box.

- Enter Trace Name, Resource Name, Resource ID, and Trace ID.
  - Resource Name: If the cloud resource involved in the trace does not have a name or the corresponding API operation does not involve resource names, this field is left empty.
  - Resource ID: If the resource does not have a resource ID or the resource fails to be created, this field is left empty.
- **Trace Source** and **Resource Type**: Select the corresponding cloud service name or resource type from the drop-down list.
- **Operator**: Select one or more operators from the drop-down list.
- Trace Status: The value can be **normal**, **warning**, or **incident**. You can select only one of them.
  - **normal**: indicates that the operation is successful.
  - **warning**: indicates that the operation failed.
  - **incident**: indicates a situation that is more serious than an operation failure, for example, other faults are caused.

• Time range: You can query traces generated in the last hour, day, or week, or customize traces generated in any time period of the last week.

----End

## **1.10 Permission Management**

# 1.10.1 Creating a User Group and Assigning the Anti-DDoS Access Permission

You can use Identity and Access Management (IAM) for refined permissions control for CNAD Pro resources. To be specific, you can:

- Create IAM users for employees based on the organizational structure of your enterprise. Each IAM user has their own security credentials, providing access to Anti-DDoS resources.
- Grant only the permissions required for users to perform a specific task.
- Entrust a HUAWEI CLOUD account or cloud service to perform professional and efficient O&M to your Anti-DDoS resources.

If your HUAWEI CLOUD account does not need individual IAM users for permissions management, skip this chapter.

This section describes the procedure for granting permissions (see Figure 1-14).

### Process

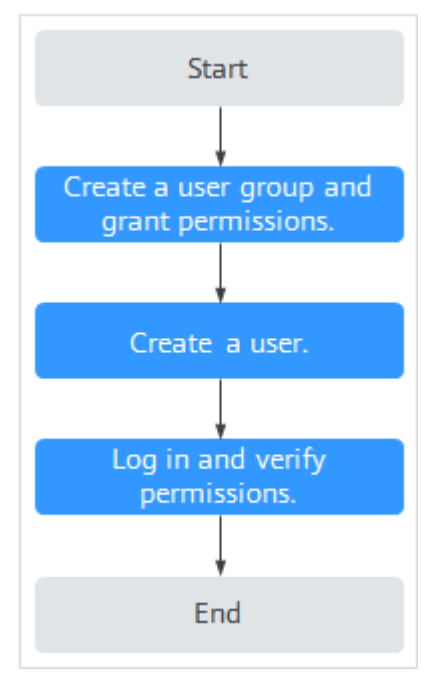

#### Figure 1-14 Process for granting permissions

1. Create a user group and assign permissions.

Create a user group on the IAM console and assign the Anti-DDoS administrator permission to it.

2. Create an IAM user add it to the user group.

Create a user on the IAM console and add the user to the user group created in **1**.

3. Log in and verify permissions.

Log in to the management console using the user created, and verify that the user only has read permissions for AAD.

In **Service List** on the Huawei Cloud console, select any other services. If a message indicating that the permission is insufficient is displayed, the **Anti-DDoS Administrator** permission takes effect.

## 1.10.2 Anti-DDoS Custom Policies

Custom policies can be created to supplement the system-defined policies of Anti-DDoS. For details about the actions supported by custom policies, see **Anti-DDoS Permissions and Actions**.

You can create custom policies in either of the following ways:

- Visual editor: Select cloud services, actions, resources, and request conditions. This does not require knowledge of policy syntax.
- JSON: Edit JSON policies from scratch or based on an existing policy.

For details, see **Creating a Custom Policy**. The following section contains examples of common Anti-DDoS custom policies.

## Anti-DDoS Custom Policy Examples

• Example 1: Authorizing a user to query the default Anti-DDoS policy

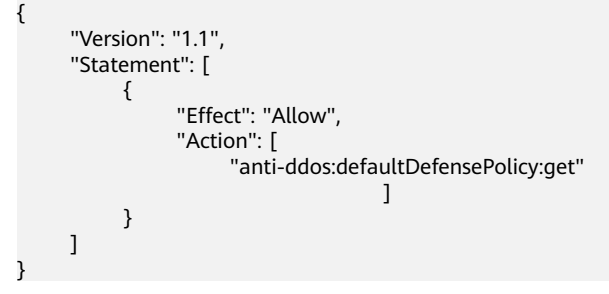

## 1.10.3 Anti-DDoS Permissions and Actions

This section describes fine-grained permissions management for Anti-DDoS. If your account does not need individual IAM users, then you may skip over this section.

By default, new IAM users do not have any permissions. You need to add a user to one or more groups, and attach permissions policies or roles to these groups. Users inherit permissions from the groups to which they are added. Users inherit permissions from the groups and can perform operations on cloud services as allowed by the permissions.

You can grant users permissions by using roles and policies. Roles are a type of coarse-grained authorization mechanism that defines permissions related to user

responsibilities. IAM uses policies to perform fine-grained authorization. A policy defines permissions required to perform operations on specific cloud resources under certain conditions.

## **Supported Actions**

Anti-DDoS provides system-defined policies that can be directly used in IAM. You can also create custom policies and use them to supplement system-defined policies, implementing more refined access control.

- Permissions: Statements in a policy that allow or deny certain operations
- Actions: Added to a custom policy to control permissions for specific operations

| Permission                                              | Action                                         | Dependency         |
|---------------------------------------------------------|------------------------------------------------|--------------------|
| Querying default<br>protection policy of<br>Anti-DDoS   | anti-<br>ddos:defaultDefensePoli-<br>cy:get    | -                  |
| Configuring default<br>Anti-DDoS protection<br>policies | anti-<br>ddos:defaultDefensePoli-<br>cy:create | -                  |
| Deleting the default<br>Anti-DDoS policies              | anti-<br>ddos:defaultDefensePoli-<br>cy:delete | -                  |
| Querying Anti-DDoS specifications                       | anti-<br>ddos:optionalDefensePoli-<br>cy:list  | -                  |
| Querying configured<br>Anti-DDoS policies               | anti-<br>ddos:ip:getDefensePolicy              | vpc:publicIps:list |
| Updating Anti-DDoS policies                             | anti-<br>ddos:ip:updateDefensePo-<br>licy      | -                  |
| Enabling Anti-DDoS                                      | anti-<br>ddos:ip:enableDefensePoli-<br>cy      | -                  |
| Disabling Anti-DDoS                                     | anti-<br>ddos:ip:disableDefensePo-<br>licy     | -                  |
| Querying weekly defense statistics                      | anti-<br>ddos:ip:getWeeklyReport               | -                  |
| Querying the traffic of a specified EIP                 | anti-<br>ddos:ip:getDailyTrafficRe-<br>port    | -                  |

| Permission                                           | Action                                    | Dependency     |
|------------------------------------------------------|-------------------------------------------|----------------|
| Querying events of a specified EIP                   | anti-<br>ddos:ip:getDailyEventRe-<br>port | -              |
| Querying the defense<br>status of a specified<br>EIP | anti-<br>ddos:ip:getDefenseStatus         | -              |
| Querying the list of<br>defense statuses of<br>EIPs  | anti-<br>ddos:ip:listDefenseStatuses      | -              |
| Querying Anti-DDoS<br>tasks                          | anti-ddos:task:list                       | -              |
| Querying alarm configuration                         | anti-ddos:alertConfig:get                 | smn:topic:list |
| Updating alarm configuration                         | anti-<br>ddos:alertConfig:update          | -              |
| Querying LTS configurations                          | anti-ddos:logConfig:get                   | -              |
| Updating LTS configurations                          | anti-<br>ddos:logConfig:update            | -              |
| Querying quotas                                      | anti-ddos:quota:list                      | -              |
| Querying resource<br>tags                            | anti-<br>ddos:ip:listTagsForResourc<br>e  | -              |
| Batch creating tags                                  | anti-ddos:ip:tagResource                  | -              |
| Batch deleting tags                                  | anti-<br>ddos:ip:untagResource            | -              |

## 1.10.4 Permission Dependency of the Anti-DDoS Console

When using Anti-DDoS, you may need to view resources of or use other cloud services. So you need to obtain required permissions for dependent services so that you can view resources or use Anti-DDoS functions on the Anti-DDoS console. To that end, make sure you have the Anti-DDoS Administrator assigned first. For details, see Creating a User Group and Assigning the Anti-DDoS Access Permission.

## **Dependency Policy Configuration**

If an IAM user needs to view or use related functions on the console, ensure that the **Anti-DDoS Administrator policy** has been assigned to the user group to which the user belongs. Then, add roles or policies of dependent services based on the following **Table 1-9**.

| Console<br>Function                          | Dependent<br>Service                       | Role or Policy                                                                                                   |
|----------------------------------------------|--------------------------------------------|----------------------------------------------------------------------------------------------------|
| Configuring<br>Anti-DDoS<br>logs on LTS      | Log Tank<br>Service (LTS)                  | The <b>LTS ReadOnlyAccess</b> system policy is required to select log group and log stream names created in LTS. |
| Enabling alarm<br>notifications              | Simple<br>Message<br>Notification<br>(SMN) | The <b>SMN ReadOnlyAccess</b> system policy is required to obtain SMN topic groups.                              |
| Adding a tag<br>to an Anti-<br>DDoS instance | Tag<br>Management<br>Service<br>(TMS)      | Tag keys can be created only after the <b>TMS</b><br><b>FullAccess</b> system policy is added.                   |

#### **Table 1-9** Anti-DDoS console dependency policies and roles

# **2** CNAD Advanced Operation Guide

## 2.1 Usage Overview

After you enable a CNAD instance and bind Huawei Cloud public IP addresses to it, you can use the CNAD anti-DDoS capabilities to protect your cloud services.

Table 2-1 shows the usage overview of CNAD.

| Step                                  | Description                                                                                                    |
|---------------------------------------|----------------------------------------------------------------------------------------------------|
| Purchasing a<br>CNAD<br>instance      | For details, see <b>Purchasing a CNAD Instance</b> .                                                                                                    |
| Configuring<br>protection<br>policies | CNAD provides a wide range of protection rules. You can configure protection policies based on your service requirements. For details, see <b>Adding a Protection Policy</b> . |
| Adding a<br>protected<br>object       | You can add public IP addresses on Huawei Cloud as protected objects to enable CNAD for them. For details, see <b>Adding a Protected Object</b> .                              |
| Enabling<br>alarm<br>notifications    | After the alarm notification is enabled, you will receive alarm notifications if your IP address is under a DDoS attack. For details, see <b>Setting Alarm Notifications</b> . |
| Viewing<br>statistics<br>report       | You can view the access and attack statistics of last three days.<br>For details, see <b>Viewing Statistics Reports</b> .                                                      |
| Managing<br>instances                 | Perform common instance management operations, such as enabling renewal, upgrading specifications, and configuring labels. For details, see Managing Instances.                |

| Step                                    | Description                                                                                                    |
|-----------------------------------------|----------------------------------------------------------------------------------------------------|
| Setting event<br>alarm<br>notifications | Cloud Eye enables event monitoring for protected EIPs and generates alarms for scrubbing, blocking, and unblocking events. For details, see <b>Setting Event Alarm Notifications</b> . |

## 2.2 Purchasing a CNAD Instance

To enable CNAD protection, you need to purchase CNAD instances. CNAD takes effect immediately after you purchase it.

## Prerequisites

You have applied for using the corresponding service edition.

### **NOTE**

Go to the **Buy AAD** page, set **Instance Type** to **Cloud Native Anti-DDoS Advanced**, and select the specifications.

## **Specifications Restrictions**

The Unlimited Protection Advanced edition can protect only exclusive EIPs. You can **submit a work order** to the Anti-DDoS Service team to obtain the permission to purchase exclusive EIPs.

## Constraints

Ensure that the account used for purchasing CNAD instances has both the **CNAD FullAccess** and **BSS Administrator** roles or has the **Tenant Administrator** role.

## **Purchasing Unlimited Protection Basic Edition**

- **Step 1** Log in to the management console.
- Step 2 Select a region in the upper part of the page, click in the upper left corner of the page, and choose Security & Compliance > Anti-DDoS Service. The Anti-DDoS Service Center page is displayed.
- Step 3 In the upper right corner of the page, click Buy CNAD Pro.
- **Step 4** Set instance Type to Native DDoS Protection.
- Step 5 Set Protection Level to Unlimited Protection Basic Edition.
- **Step 6** Set the specifications parameters, as shown in **Figure 2-1**. **Table 2-2** describes the parameters.

| Instance Type            | Native DDoS protection                                                                                                    |
|--------------------------|----------------------------------------------------------------------------------------------------|
|                          |                                                                                                    |
| Billing Mode 🕜           | Yearly/Monthly                                                                                                    |
| Protection Level (?)     | Unlimited Protection Advanced Edition Unlimited Protection Basic Edition                                                                                                    |
|                          | Unlimited protection for Cloud EIPs and native networks. Access Guide<br>Exclusive WAF must be used                                                                                                    |
| Specifications           | Access Mode: Transparent proxy<br>Bandwidth Type: Cloud native network and fully dynamic BGP (static BGP not supported).<br>Protection Capability: Unlimited protection ③<br>Protected Resources: Public IP addresses of cloud resources, including ECS, ELB, and EIP. |
| IP Version               | IPv4 and IPv6                                                                                                    |
| Resource Location (?)    | CN North-Beijing4 CN East-Shanghai1 CN South-Guangzhou CN Southwest-Guiyang1                                                                                                    |
|                          | Only cloud resources in the region where the purchased instance resides can be protected.                                                                                                    |
| Protected IP Addresses ( | D - 50 +                                                                                                    |
|                          | 100 Mbit/s                                                                                                    |
| Service Bandwidth 🧿      | (II)<br>100 2,500 5,000 7,500 10,000 12,500 15,000 17,500 20,000                                                                                                    |

#### Figure 2-1 Setting Unlimited Protection Basic edition specifications

## Table 2-2 Specifications of the Unlimited Protection Basic edition

| Parameter                 | Description                                                                                                    |
|---------------------------|----------------------------------------------------------------------------------------------------|
| Resource Location         | Select the region where the protected resources are located.                                                                                                    |
|                           | <b>NOTICE</b><br>CNAD instances can only protect cloud resources in the same<br>region. Cross-region protection is not supported. For example, a<br>CNAD instance in CN East-Shanghai1 can protect only cloud<br>resources in CN East-Shanghai1. |
| Protected IP<br>Addresses | A maximum of 50 IP addresses can be protected by default. Every five IP addresses can be added each time, and a maximum of 500 IP addresses can be added.                                                                                        |
| Service Bandwidth         | The service bandwidth indicates clean service bandwidth forwarded to the origin server from the AAD scrubbing center.                                                                                                    |

# **Step 7** Set **Instance Name**, **Required Duration**, and **Quantity**. In the lower right corner of the page, click **Next**.

- **Required Duration**: You can select 3 months, 6 months, or 1 year.
- **Quantity**: Select the number of instances you want to purchase.

**NOTE** 

The **Auto-renew** option enables the system to renew your service by the purchased period when the service is about to expire.

**Step 8** On the confirmation page, confirm your order and click **Submit Order**.

#### Step 9 On the Pay page, click Pay.

After the payment is successful, the newly bought instance will be displayed on the instance list. After the instance status becomes **Normal**, the instance is created.

----End

## **Purchasing Unlimited Protection Advanced Edition**

### **NOTE**

Before purchasing the advanced edition, you should konw that the Unlimited Protection Advanced edition can protect only exclusive EIPs.

- **Step 1** Log in to the management console.
- Step 2 Select a region in the upper part of the page, click in the upper left corner of the page, and choose Security & Compliance > Anti-DDoS Service. The Anti-DDoS Service Center page is displayed.
- **Step 3** In the upper right corner of the page, click **Buy CNAD Pro**.
- **Step 4** Set instance Type to Native DDoS Protection.
- Step 5 Select Unlimited Protection Advanced Edition for Protection Level.
- **Step 6** Set the specifications parameters. **Table 2-3** describes related parameters.

| Figure 2-2 Sett | ng specifications | of the Unlimited | Protection Adv | vanced edition |
|-----------------|-------------------|------------------|----------------|----------------|
| 3               | 3                 |                  |                |                |

| Instance Type            | Native DDoS protection                                                                                                    |
|--------------------------|----------------------------------------------------------------------------------------------------|
| Billing Mode 🕜           | Yearly/Monthly                                                                                                    |
| Protection Level ⑦       | Unlimited Protection Advanced Edition Unlimited Protection Basic Edition Unlimited protection for exclusive EIPs, with higher protection bandwidth. Exclusive EIPs are not available to all users. After you purchase the Unlimited Protection Advanced Edition, the system automatically allows you to purchase exclusive EIPs. Access Guide Exclusive WAF must be used |
| Specifications           | Access Mode: Transparent proxy<br>Bandwidth Type: Cloud native network, multi-line BGP<br>Protection Capability: Unlimited protection<br>Protected Resources: Anti-DDoS Exlusive EIP                                                                                                    |
| IP Version               | IPv4                                                                                                    |
| Resource Location 🧿      | CN North-Beijing2 CN North-Beijing4 CN East-Shanghai1 CN South-Guangzhou Only cloud resources in the region where the purchased instance resides can be protected.                                                                                                    |
| Protected IP Addresses ⑦ | - 50 +<br>00 Mbit/s                                                                                                    |
| Service Bandwidth (?)    | UI       5,000       10,000       15,000       20,000       25,000       30,000       35,000       40,000         The amount of service bandwidth forwarded to the origin server after traffic scrubbing. You are advised to select bandwidth at least equal to the egress bandwidth of the origin server or there may be packet loss and service quality may suffer.    |

| Parameter                 | Description                                                                                                    |
|---------------------------|----------------------------------------------------------------------------------------------------|
| Resource Location         | Select the region where the protected resources are located.                                                                                                    |
|                           | <b>NOTICE</b><br>CNAD instances can only protect cloud resources in the same<br>region. Cross-region protection is not supported. For example, a<br>CNAD instance in CN East-Shanghai1 can protect only cloud<br>resources in CN East-Shanghai1. |
| Protected IP<br>Addresses | A maximum of 50 IP addresses can be protected by default. Every five IP addresses can be added each time, and a maximum of 500 IP addresses can be added.                                                                                        |
| Service Bandwidth         | The service bandwidth indicates clean service bandwidth forwarded to the origin server from the AAD scrubbing center.                                                                                                    |
|                           | Value range: 100 Mbit/s to 40,000 Mbit/s                                                                                                    |

Table 2-3 Specifications of the Unlimited Protection Advanced edition

## **Step 7** Set **Instance Name**, **Required Duration**, and **Quantity**. In the lower right corner of the page, click **Next**.

- **Required Duration**: You can select 3 months, 6 months, or 1 year.
- **Quantity**: Select the number of instances you want to purchase.

**NOTE** 

The **Auto-renew** option enables the system to renew your service by the purchased period when the service is about to expire.

- **Step 8** On the confirmation page, confirm your order and click **Submit Order**.
- Step 9 On the Pay page, click Pay.

After the payment is successful, the newly bought instance will be displayed on the instance list. After the instance status becomes **Normal**, the instance is created.

----End

## 2.3 Adding a Protection Policy

## 2.3.1 Configuring the Scrubbing Threshold

If the DDoS bandwidth on an IP address exceeds the configured threshold, CNAD is triggered to scrub attack traffic to ensure service availability.

## Procedure

**Step 1** Log in to the management console.

- **Step 2** Select a region in the upper part of the page, click = in the upper left corner of the page, and choose Security & Compliance > Anti-DDoS Service. The Anti-DDoS Service Center page is displayed.
- Step 3 In the navigation pane on the left, choose Cloud Native Anti-DDoS Advanced > Protection Policies. The Protection Policies page is displayed.
- Step 4 Click Create Protection Policy.
- **Step 5** In the displayed dialog box, set the policy name, select an instance, and click **OK**.

| Figure 2-3 ( | Creating a policy |           |
|--------------|-------------------|-----------|
| Create       | Protection Policy | ×         |
| Name         | test              |           |
| Instance     | CNAD-9cb4         | ~         |
|              |                   | Cancel OK |

- **Step 6** In the row containing the target policy, click **Set Protection Policy** in the **Operation** column.
- Step 7 In the Scrubbing Policy area, click Set.

Figure 2-4 Scrubbing Policy

| Scrubbing Policy                                                                                                    |
|----------------------------------------------------------------------------------------------------|
| CNAD initiates traffic scrubbing when it detects that the incoming traffic for an IP address surpasses the threshold. You can set<br>the Traffic Cleaning Threshold according to your anticipated traffic volume. The threshold should be as close as possible to the<br>purchased bandwidth, but not exceed it. |
| Set Traffic Scrubbing Threshold 300 Mbit/s                                                                                                    |

**Step 8** In the **Set Protection Policy** dialog box that is displayed, set the traffic scrubbing threshold, as shown in Figure 2-5.

Figure 2-5 Set Protection Policy

| Set Protection Policy           |                                                                   | × |
|---------------------------------|-------------------------------------------------------------------|---|
| Traffic Scrubbing Threshold (?) | 300 Mbit/s  Select a value based on your expected traffic volume. |   |
|                                 | Cancel OK                                                         | ) |

Step 9 Click OK.

----End

## 2.3.2 Watermarking

## 2.3.2.1 Configuring Watermark Protection

CNAD supports the sharing of watermark algorithms and keys with the service end. All packets sent by the client are embedded with watermarks, which can effectively defend against layer-4 CC attacks.

## Constraints

Up to two keys can be configured for a watermark.

## Procedure

- **Step 1** Log in to the management console.
- **Step 2** Select a region in the upper part of the page, click in the upper left corner of the page, and choose **Security & Compliance** > **Anti-DDoS Service**. The **Anti-DDoS Service Center** page is displayed.
- **Step 3** In the navigation pane on the left, choose **Cloud Native Anti-DDoS Advanced > Protection Policies**. The **Protection Policies** page is displayed.
- Step 4 Click Create Protection Policy.
- **Step 5** In the displayed dialog box, set the policy name, select an instance, and click **OK**.

| Create   | Protection Policy | ×         |
|----------|-------------------|-----------|
| Name     | test              |           |
| Instance | CNAD-9cb4         | ~         |
|          |                   | Cancel OK |

Figure 2-6 Creating a policy

- **Step 6** In the row containing the target policy, click **Set Protection Policy** in the **Operation** column.
- **Step 7** In the **Watermark** configuration area, click **Set**.

#### Figure 2-7 Watermarking

| Watermarking                                                                                                    |
|----------------------------------------------------------------------------------------------------|
| The service end and the client end share the watermark algorithms and keywords. Each packet sent by the client is watermarked to defend against four-layer CC attacks. |
| Set 0 rules                                                                                                    |

- **Step 8** On the displayed **Watermark Configuration** page, click **Create**.
- Step 9 In the Create Watermark dialog box, set watermark parameters.

#### Figure 2-8 Create Watermark

| Create Waterm    | ark                                                                                   | × |
|------------------|---------------------------------------------------------------------------------------|---|
| * Watermark Name | 1 - 32                                                                                |   |
| * Protocol       | UDP v                                                                                 |   |
| ★ Keyword        | No more than two keywords are supported. Use commas (,) to separate multiple entries. |   |
| ★ Port Range     | - 1 - 65535                                                                           |   |
|                  | Cancel                                                                                |   |

#### Table 2-4 Watermark parameters

| Parameter      | Description                                       |
|----------------|---------------------------------------------------|
| Watermark Name | Watermark name                                    |
| Protocol       | Currently, only <b>UDP</b> is supported.          |
| Кеу            | Keyword. Up to two keywords are supported.        |
| Port Range     | The supported port number ranges from 1 to 65535. |

## Step 10 Click OK.

#### **NOTE**

For details about how to configure watermarks, see section Watermark Configuration Guide.

----End

## 2.3.2.2 Watermark Configuration Guide

## 2.3.2.2.1 Working Principles

There are generally two modes of defending against UDP floods: dynamic fingerprint learning and UDP traffic limiting. The former may mistakenly learn normal service payloads as attack fingerprints, leading to false positives. The latter may block both normal and attack traffic, affecting your service.

#### Figure 2-9 Device protection principles

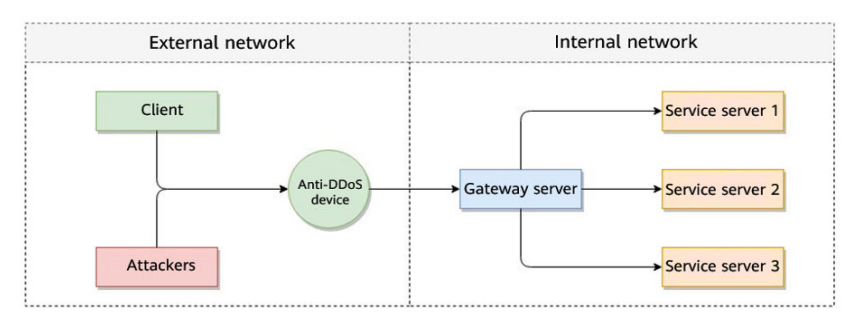

As shown in **Figure 2-10**, the Huawei cloud solution adds watermark header information to UDP packets to distinguish normal service packets from attack packets. The offline Anti-DDoS device verifies the UDP watermark and allows only the normal service packets to pass through, while blocking the attack packets.

### Figure 2-10 Watermarking solution

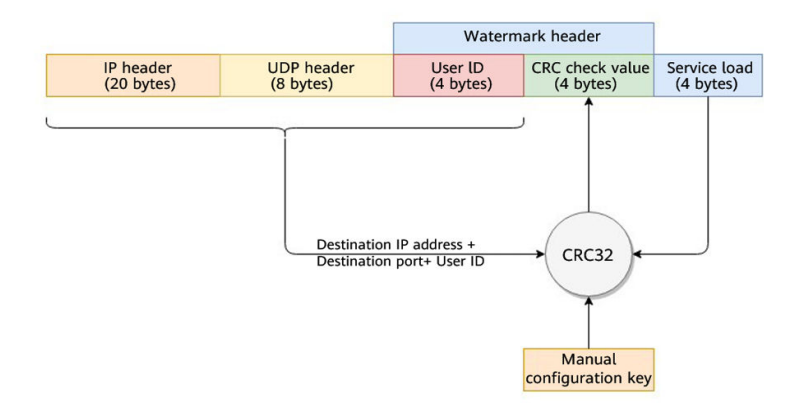

The client and Anti-DDoS device need to use the same information structure and calculation rule. The calculation rule refers to the hash factor and hash algorithm for calculating the watermark value. In this solution, the hash factor uses: the destination IP address, destination port, user identifier, and the watermark keyword; and the hash algorithm uses the CRC32.

## 2.3.2.2.2 Development Example

This section uses the C language as an example to describe how to calculate and add UDP watermarks on the client. Developers can adjust the code based on the development platform.

## Example Code for Calculating the CRC Hash Value

## 

The CRC algorithm in this section uses CRC-32-IEEE 802.3.

```
Initialize the CRC table:
unsigned int g_szCRCTable[256];
void CRC32TableInit(void)
  unsigned int c;
  int n, k;
  for (n = 0; n < 256; n++) {
     c = (unsigned int)n;
     for (k = 0; k < 8; k++) {
        if (c & 1) {
          c = 0xedb88320 ^ (c >> 1);
        }
        else {
          c = c >> 1;
        }
     }
     g_szCRCTable[n] = c;
  }
}
```

 Interface for calculating the CRC hash value. The first parameter crc is set to 0 by default.

```
unsigned int CRC32Hash(unsigned int crc, unsigned char* buf, int len)
```

## Example Code for Calculating the Watermark Value of a Packet

Figure 2-11 shows the watermark structure for compute

| <b>Figure 2-11</b> Watermark structure for compute | Figure 2-11 | Watermark | structure | for | compute |
|----------------------------------------------------|-------------|-----------|-----------|-----|---------|
|----------------------------------------------------|-------------|-----------|-----------|-----|---------|

| rt<br>rt (2 bytes) | Port<br>(2 bytes) | Destin<br>Po<br>(2 by | Service load<br>(4 bytes) | er ID (tes) | ID Se<br>s) (4 |
|--------------------|-------------------|-----------------------|---------------------------|-------------|----------------|
| rt<br>(2 bytes)    | Port<br>(2 bytes) | Po<br>(2 by           | (4 bytes)                 |             | ,<br>(•        |

• The watermark data structure is defined as follows:

```
typedef struct {

unsigned int userId; /*User ID*/

unsigned int payload; /*Service payload*/

unsigned short destPort; /*Service destination port*/

unsigned short rsv; /*Reserved field, 2-byte filling*/

unsigned int destIp; /*Service destination IP address*/

unsigned int key; /*Watermark keyword*/

} UdpWatermarkInfo;
```

- The byte order needs to use the network byte order.
- If the service payload is less than four bytes, you can use 0s to fill it up.
- The CPU hardware acceleration interface can be used to calculate the CRC hash value to improve the processing performance.

```
unsigned int UdpFloodWatermarkHashGet(unsigned int userId, unsigned int payload, unsigned short destPort, unsigned int destIp, unsigned int key)
```

```
UdpWatermarkInfo stWaterInfo;

stWaterInfo.destIp = destIp;

stWaterInfo.destPort = destPort;

stWaterInfo.userId = userId;

stWaterInfo.payload = payload;

stWaterInfo.key = key;

stWaterInfo.rsv = 0;

return CRC32Hash(0, (UCHAR *)&stWaterInfo, sizeof(stWaterInfo));
```

## Filling UDP Watermarks

The packet is filled with the calculated CRC hash value according to the structure in **Figure 2-12** and then sent out.

| Figure 2-12 | Filling | UDP | watermarks |
|-------------|---------|-----|------------|
|-------------|---------|-----|------------|

|                         |                         | Watern               | nark header                  |              |
|-------------------------|-------------------------|----------------------|------------------------------|--------------|
| IP header<br>(20 bytes) | UDP header<br>(8 bytes) | User ID<br>(4 bytes) | CRC check value<br>(4 bytes) | Service load |

## 2.3.3 Configuring an ACL

You can configure an access control list to control access to your IP addresses.

## Constraints

A maximum of 200 IP addresses can be added to the access control list for each policy.

## Procedure

- **Step 1** Log in to the management console.
- Step 2 Select a region in the upper part of the page, click in the upper left corner of the page, and choose Security & Compliance > Anti-DDoS Service. The Anti-DDoS Service Center page is displayed.
- Step 3 In the navigation pane on the left, choose Cloud Native Anti-DDoS Advanced > Protection Policies. The Protection Policies page is displayed.

#### Step 4 Click Create Protection Policy.

**Step 5** In the displayed dialog box, set the policy name, select an instance, and click **OK**.

| Figure | 2-13 | Creating | а | policy |
|--------|------|----------|---|--------|
|--------|------|----------|---|--------|

| Create   | Protection Policy | ×         |
|----------|-------------------|-----------|
| Name     | test              |           |
| Instance | CNAD-9cb4         | ~         |
|          |                   | Cancel OK |

- **Step 6** In the row containing the target policy, click **Set Protection Policy** in the **Operation** column.
- **Step 7** In the **IP Blacklist/Whitelist** area, click **Set**.

Figure 2-14 IP Blacklist/Whitelist

| IP Blacklist/Whitelist                                                                                                    |
|----------------------------------------------------------------------------------------------------|
| You use an IP address blacklist or whitelist to block or allow source IP addresses that access CNAD and control which users can access your service resources. |
| Set 0 rules                                                                                                    |

**Step 8** On the displayed **Set IP Blacklist/Whitelist** page, choose **Blacklist** or **Whitelist** and click **Add**.
#### Figure 2-15 Add IP Address

| Set IP Blacklist/Whitelist                                                                                                    |  |
|----------------------------------------------------------------------------------------------------|--|
| Blacklist Whitelist                                                                                                    |  |
| You can add 500 more IP addresses or IP address ranges to the blacklist. The blacklist takes effect only after traffic cleaning is enabled. |  |
| Add Delete                                                                                                    |  |
| Q Select a property or enter a keyword.                                                                                                    |  |
| IP Address/Range \ominus Operation                                                                                                    |  |
| No data available.                                                                                                    |  |
| No data available. Refresh the page.                                                                                                    |  |
|                                                                                                    |  |
| 10 V Total Records: 0 < 1 >                                                                                                    |  |

**Step 9** Enter the IP addresses or IP address ranges, and click **OK**.

Figure 2-16 Adding blacklist IP addresses

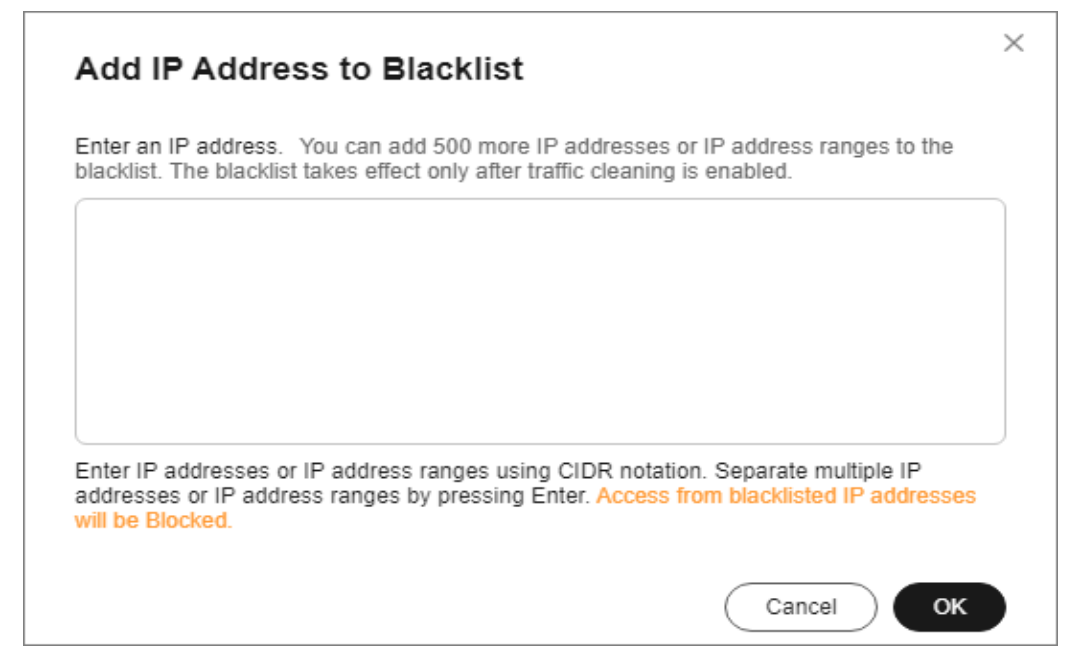

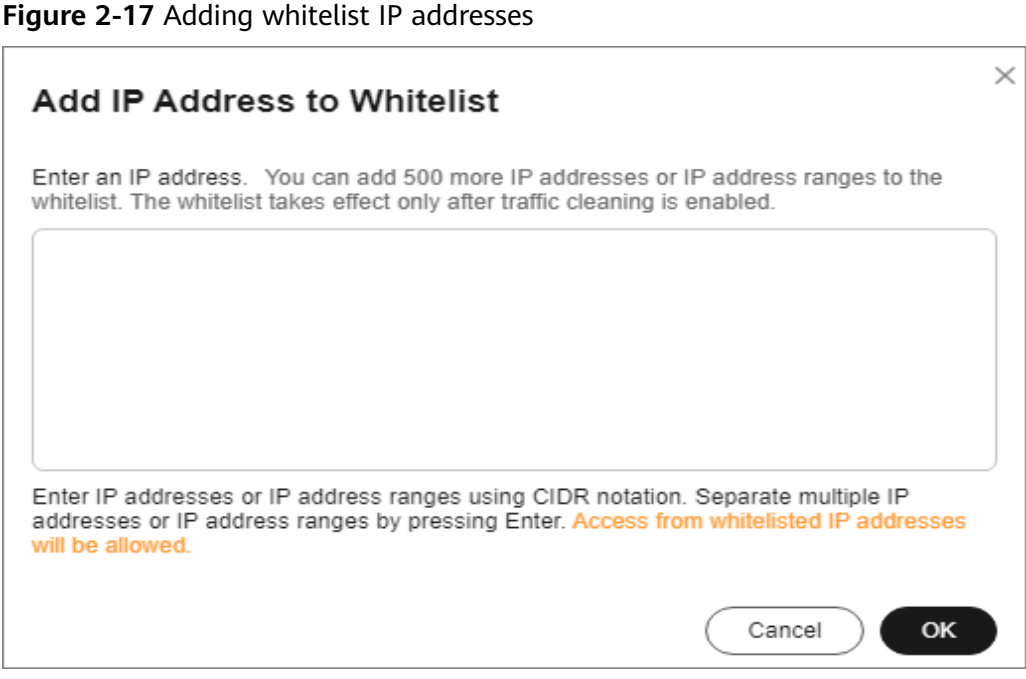

----End

Related Operations

- On the blacklist tab, click **Delete** in the **Operation** column of a target IP address or select IP addresses to be deleted in batches, and click **Delete** above the list. Access from the deleted IP addresses will not be blocked.
  - On the whitelist tab, click **Delete** in the **Operation** column of a target IP address or select IP addresses to be deleted in batches, and click **Delete** above the list. Access from the deleted IP addresses will not be directly allowed.

# 2.3.4 Configuring Port Blocking

You can block the source traffic accessing CNAD based on port blocking rules.

- **Step 1** Log in to the management console.
- Step 2 Select a region in the upper part of the page, click in the upper left corner of the page, and choose Security & Compliance > Anti-DDoS Service. The Anti-DDoS Service Center page is displayed.
- Step 3 In the navigation pane on the left, choose Cloud Native Anti-DDoS Advanced > Protection Policies. The Protection Policies page is displayed.
- Step 4 Click Create Protection Policy.
- **Step 5** In the displayed dialog box, set the policy name, select an instance, and click **OK**.

#### Figure 2-18 Creating a policy

| Create   | Protection Policy | ×         |
|----------|-------------------|-----------|
| Name     | test              |           |
| Instance | CNAD-9cb4         | ~         |
|          |                   | Cancel OK |

- **Step 6** In the row containing the target policy, click **Set Protection Policy** in the **Operation** column.
- **Step 7** In the **Port Blocking** configuration area, click **Set**.

Figure 2-19 Port blocking configuration box

|            | <b>Port Blocking</b><br>You can block the destination source port traffic. |
|------------|----------------------------------------------------------------------------|
| $\bigcirc$ | Set   0 rules                                                              |

- Step 8 In the Port Blocking dialog box, click Create Port ACL Rule.
- **Step 9** In the dialog box that is displayed, set the port ACL.

Figure 2-20 Creating a port ACL rule

|          | Port Blocking                                      |  |  |
|----------|----------------------------------------------------|--|--|
|          | You can block the destination source port traffic. |  |  |
| $\smile$ | Set 0 rules                                        |  |  |

#### Table 2-5 Port ACL parameters

| Parameter | Description                                                   |
|-----------|---------------------------------------------------------------|
| Rule Name | Enter a rule name.                                            |
| Protocol  | Protocol of the port to be blocked TCP and UDP are supported. |
| Port Type | Type of the port to be blocked                                |

| Parameter Description                                     |                                             |
|-----------------------------------------------------------|---------------------------------------------|
| Start Port-End Port Set the range of ports to be blocked. |                                             |
| Action                                                    | Protection action after the port is blocked |

Step 10 Click OK.

----End

## **Follow-up Procedure**

- Locate the row that contains the target port and click **Delete** in the **Operation** column to delete the port blocking rule.
- Locate the row that contains the target port and click **Edit** in the **Operation** column to edit the port blocking rule.

# 2.3.5 Configuring Protocol Blocking

Traffic control is implemented for traffic targeting CNAD based on protocols. You can disable the UDP/TCP/ICMP protocol to block the traffic transmitted via the UDP/TCP/ICMP protocol.

- **Step 1** Log in to the management console.
- **Step 2** Select a region in the upper part of the page, click in the upper left corner of the page, and choose **Security & Compliance** > **Anti-DDoS Service**. The **Anti-DDoS Service Center** page is displayed.
- **Step 3** In the navigation pane on the left, choose **Cloud Native Anti-DDoS Advanced > Protection Policies**. The **Protection Policies** page is displayed.
- Step 4 Click Create Protection Policy.
- **Step 5** In the displayed dialog box, set the policy name, select an instance, and click **OK**.

Figure 2-21 Creating a policy

| Create   | Protection Policy | ×      |
|----------|-------------------|--------|
| Name     | test              |        |
| Instance | CNAD-9cb4         | ~      |
|          |                   | Cancel |

- **Step 6** In the row containing the target policy, click **Set Protection Policy** in the **Operation** column.
- Step 7 In the Protocol-based Traffic Control area, click Set.

Figure 2-22 Protocol-based Traffic Control

|    | Protocol-based Traffic Control                                                                                                    |
|----|----------------------------------------------------------------------------------------------------|
| -0 | Block the source traffic flowing to CNAD based on protocol type. For example, if you do not have UDP services, you are advised to block traffic that uses UDP protocols. |
|    | Set                                                                                                    |
|    |                                                                                                    |

**Step 8** In the displayed **Set Protocol for Traffic Control** dialog box, enable or disable traffic control, and click **OK**.

Figure 2-23 Setting protocol blocking

| Set Proto    | col for T | raffic Control | ×         |
|--------------|-----------|----------------|-----------|
| Disable UDP  |           | Disable TCP    |           |
| Disable ICMP |           |                |           |
|              |           |                | Cancel OK |

- indicates that traffic blocking is enabled. UDP, TCP, and ICMP traffic is blocked.
- Indicates that traffic blocking is disabled.

----End

# 2.3.6 Configuring Fingerprint Filtering

You can configure fingerprint filtering rules to perform feature matching on the content at a specified location in a data packet and set discarding or rate limiting rules based on the matching result.

- **Step 1** Log in to the management console.
- Step 2 Select a region in the upper part of the page, click in the upper left corner of the page, and choose Security & Compliance > Anti-DDoS Service. The Anti-DDoS Service Center page is displayed.
- Step 3 In the navigation pane on the left, choose Cloud Native Anti-DDoS Advanced > Protection Policies. The Protection Policies page is displayed.

#### Step 4 Click Create Protection Policy.

Step 5 In the displayed dialog box, set the policy name, select an instance, and click OK.

| Figure 2-24 Cre | eating a | policy |
|-----------------|----------|--------|
|-----------------|----------|--------|

| Create   | Protection Policy | ×         |
|----------|-------------------|-----------|
| Name     | test              |           |
| Instance | CNAD-9cb4         | ~         |
|          |                   | Cancel OK |

- **Step 6** In the row containing the target policy, click **Set Protection Policy** in the **Operation** column.
- **Step 7** In the **Fingerprint Filtering** configuration area, click **Set**.

Figure 2-25 Fingerprint filtering configuration box

| Fingerprint Filtering                                                                                                    |
|----------------------------------------------------------------------------------------------------|
| During traffic scrubbing, traffic packet features are matched with filtering policies, and traffic is filtered, permitted, or limited based on the matching result. |
| Set 0 rules                                                                                                    |

- Step 8 In the displayed Fingerprint Filtering Settings dialog box, click Create Fingerprint.
- **Step 9** In the displayed dialog box, set fingerprint parameters.

Figure 2-26 Creating a fingerprint

| Create Fingerprint                                                | ×                     |
|-------------------------------------------------------------------|-----------------------|
| * Fingerprint name                                                | 1 - 32                |
| * Protocol                                                        | UDP v                 |
| Start Source Port - End Source Port                               | 1 - 65535 - 1 - 65535 |
| Destination Source Port - End Destination Port                    | 1 - 65535 - 1 - 65535 |
| ★ Action ③                                                        | Discarded ~           |
| ★ Test Load ⑨         ★ Offset           2 - 128         0 - 1500 | Check Depth ③         |
|                                                                   | Cancel OK             |

 Table 2-6 Fingerprint parameters

| Parameter                                         | Description                                                                                                    |
|---------------------------------------------------|----------------------------------------------------------------------------------------------------|
| Fingerprint Name                                  | Enter the fingerprint rule name.                                                                                                    |
| Protocol                                          | Set the protocol of the fingerprint.                                                                                                    |
| Start Source Port -<br>End Source Port            | Set the range of the fingerprint source ports.                                                                                                    |
| Start Destination<br>Port-End<br>Destination Port | Set the range of the fingerprint destination ports.                                                                                                    |
| Action                                            | Set the action and rate limit after the fingerprint rule is matched. You can select <b>Discard</b> or <b>Allow</b> .                                                                                                    |
| Test Load                                         | Enter the hexadecimal value of the test load.                                                                                                    |
| Offset                                            | Set the offset of the fingerprint.                                                                                                    |
| Check Depth                                       | If, for example, the test load is "1234afee", the offset is 20, and the check depth is 8, then if there is data from the 21st byte to the 32nd byte that can be matched to "1234afee", the packet matches the finger print. 32 = 20 + 4 (fingerprint length) + 8 (check depth) |

Step 10 Click OK.

----End

## **Follow-up Procedure**

- Locate the row that contains the target port and click **Delete** in the **Operation** column to delete the fingerprint filtering rule.
- Locate the row that contains the target port, click **Edit** in the **Operation** column to modify the fingerprint filtering rule.

# **2.3.7 Configuring Connection Protection**

#### NOTICE

The connection protection function is still in the open beta test (OBT) phase. This function is supported only by Unlimited Protection Advanced Edition instances in North China regions. You can **submit a service ticket** to enable this function.

If an origin server IP address frequently sends suspicious packets, you can configure connection protection to block the IP address. After the blocking period expires, the access from the IP address will be allowed.

#### Procedure

- **Step 1** Log in to the management console.
- Step 2 Select a region in the upper part of the page, click in the upper left corner of the page, and choose Security & Compliance > Anti-DDoS Service. The Anti-DDoS Service Center page is displayed.
- Step 3 In the navigation pane on the left, choose Cloud Native Anti-DDoS Advanced > Protection Policies. The Protection Policies page is displayed.
- Step 4 Click Create Protection Policy.
- Step 5 In the displayed dialog box, set the policy name, select an instance, and click OK.

| Create   | Protection Policy | ×         |
|----------|-------------------|-----------|
| Name     | test              |           |
| Instance | CNAD-9cb4         | ~         |
|          |                   | Cancel OK |

Figure 2-27 Creating a policy

- **Step 6** In the row containing the target policy, click **Set Protection Policy** in the **Operation** column.
- **Step 7** In the **Connection Protection** area, click **Set**.

#### Figure 2-28 Connection Protection

| 1 |    | Connection Protection                                                                                                |
|---|----|----------------------------------------------------------------------------------------------------|
|   | 9) | If a source IP address frequently sends a large number of abnormal connection packets within a short period of time. |
|   |    | Set                                                                                                    |

#### Step 8 Enable TCP Flood Attack Defense and set other parameters.

Figure 2-29 Connection Protection Settings

| Connection Protection Settings |                                                    |                                                |  |
|--------------------------------|----------------------------------------------------|------------------------------------------------|--|
| TCP Flood Attack Defense       |                                                    |                                                |  |
| Defense Threshold @            | Check the number of concurrent connections to th   | Connection threshold 1 - 80000000              |  |
| Delense mitosiola e            | Check the rate of new connections to the destinati | Connection rate threshold (connections/second) |  |
| Defense Mode ③                 | Check the rate of new connections from the sour    | ce IP address                                  |  |
| Select at least one item       | Check the number of concurrent connections from    | n the source IP address                        |  |
|                                |                                                    | Cancel                                         |  |

#### Table 2-7 Parameter description

| Parameter                                                                             | Description                                                                                                    |  |  |  |  |  |
|---------------------------------------------------------------------------------------|----------------------------------------------------------------------------------------------------|--|--|--|--|--|
| Check the number<br>of concurrent<br>connections to the<br>destination IP<br>address. | When the number of the concurrent TCP connections of a destination IP address exceeds <b>Threshold</b> , defense against connection flood attacks is started. After the defense is started, the source IP address starts to be checked. The value ranges from 1 to 80000000.     |  |  |  |  |  |
| Check the rate of<br>new connections to<br>the destination IP<br>address.             | When the number of the new TCP connections per second of a destination IP address exceeds <b>Threshold</b> , defense against connection flood attacks is started. After the defense is started, the source IP address starts to be checked. The value ranges from 1 to 10000000. |  |  |  |  |  |

| Parameter                                                                          | Description                                                                                                    |
|------------------------------------------------------------------------------------|----------------------------------------------------------------------------------------------------|
| Check the rate of<br>new connections<br>from the source IP<br>address.             | After defense against connection flood attacks is enabled,<br>if the number of the TCP connections initiated by a<br>source IP address within <b>Check Cycle</b> exceeds <b>Threshold</b> ,<br>the source IP address is regarded as the attack source and<br>is reported to the ATIC management center. The values<br>range from 1 to 60 (s) and 1 to 80000000, respectively. |
| Check the number<br>of concurrent<br>connections from<br>the source IP<br>address. | After defense against connection flood attacks is enabled,<br>if the number of the concurrent TCP connections of a<br>source IP address exceeds <b>Threshold</b> , the source IP<br>address is regarded as the attack source and is reported<br>to the ATIC management center. The value ranges from 1<br>to 80000000.                                                        |

## Step 9 Click OK.

----End

# 2.3.8 Configuring Geo-Blocking

You can configure geo-blocking to prevent traffic from specific regions.

- **Step 1** Log in to the management console.
- **Step 2** Select a region in the upper part of the page, click in the upper left corner of the page, and choose **Security & Compliance** > **Anti-DDoS Service**. The **Anti-DDoS Service Center** page is displayed.
- **Step 3** In the navigation pane on the left, choose **Cloud Native Anti-DDoS Advanced > Protection Policies**. The **Protection Policies** page is displayed.
- Step 4 Click Create Protection Policy.
- **Step 5** In the displayed dialog box, set the policy name, select an instance, and click **OK**.

Figure 2-30 Creating a policy

| Create   | Protection Policy | ×         |
|----------|-------------------|-----------|
| Name     | test              |           |
| Instance | CNAD-9cb4         | ~         |
|          |                   | Cancel OK |

- **Step 6** In the row containing the target policy, click **Set Protection Policy** in the **Operation** column.
- **Step 7** In the **Geo-Blocking** configuration area, click **Set**.

Figure 2-31 Geo-blocking settings

| 00              | Geo-Blocking                                                                      |
|-----------------|-----------------------------------------------------------------------------------|
| $(\mathbf{Lo})$ | The CNAD scrubbing node blocks source IP addresses based on geographic locations. |
| $\smile$        | Set Disabled                                                                      |

**Step 8** In the dialog box that is displayed, select the locations to be blocked.

Figure 2-32 Select blocked locations

| Geo-Blocking Settings   |  |  |  |  |  |
|-------------------------|--|--|--|--|--|
| Locations outside China |  |  |  |  |  |
| All                     |  |  |  |  |  |

D NOTE

Currently, only Locations outside China can be blocked.

**Step 9** Click **OK**. The geo-blocking setting is complete.

----End

# 2.4 Adding a Protected Object

After enabling CNAD, you need to add public IP addresses on Huawei Cloud as protected objects to enable protection for these public IP addresses.

# Prerequisites

You have purchased a CNAD instance.

# Constraints

- The added protected objects (such as ECS, ELB, WAF, and EIP) are in the same region as the region of the purchased CNAD instance.
- The Unlimited Protection Advanced Edition can only protect exclusive EIPs. Exclusive EIPs can only be bound to instances of the Unlimited Protection Advanced Edition.

## Procedure

- **Step 1** Log in to the management console.
- **Step 2** Select a region in the upper part of the page, click in the upper left corner of the page, and choose **Security & Compliance** > **Anti-DDoS Service**. The **Anti-DDoS Service Center** page is displayed.
- **Step 3** In the navigation pane on the left, choose **Cloud Native Anti-DDoS Advanced > Instances**. The **Instances** page is displayed.
- **Step 4** In the upper right corner of the target instance box, click **Add Protected Object**.
- **Step 5** In the **Add Protected Object** dialog box that is displayed, select the IP addresses you want to protect and click **Next**.

#### Figure 2-33 Adding a protected object

| Add Pro             | otected Objec              | t          |              |             |            |       |   |                     |    |                      |           |              |
|---------------------|----------------------------|------------|--------------|-------------|------------|-------|---|---------------------|----|----------------------|-----------|--------------|
| Instance Nan        | me: Re                     | gion:      | Protected IF | Ps/Quota:   | 0/1        |       |   |                     |    |                      |           |              |
| Enter one or        | multiple IP addresses. Sep | arate them | with comma   | as (,).     |            |       |   |                     |    |                      |           | Batch import |
| You can add 0       | more IP addresses.         |            |              |             |            |       |   |                     |    |                      |           |              |
| Available Pro       | otected Objects(503)       |            | Enter a na   | ame, ID, o  | or IP addr | ress. | Q | Selected Objects(1) |    | Enter a name, ID, or | P address | . Q          |
| Resource Ta         | Tag                        | key        |              | <b>v</b> Tr | ag value   |       |   | Name/ID             | IP | Address              | Ту        | ре           |
| Na                  | ame/ID                     | IP Addres  | is T         | ∫ype ∏      |            | Tags  | • | <br>acda1: 726587   |    | 120520-00            | RE        | ROUTING_IP   |
| 73                  | 39c) 715684                | 10.200.2   | F            | REROUTI     | NG         |       |   |                     |    |                      |           |              |
| ✓ <sup></sup><br>ac | :da: 2d03f38               |            | F            | REROUTI     | NG         |       |   |                     |    |                      |           |              |
| D                   | 9bi 5a38f8                 | 10.28.2    | F F          | REROUTI     | NG         |       |   |                     |    |                      |           |              |
| 9a                  | a20- 86850£                |            | F            | REROUTI     | NG         |       |   |                     |    |                      |           |              |
| □                   | 6d4; 85eb5c                |            | F            | REROUTI     | NG         |       |   |                     |    |                      |           |              |
| 09                  | 93b: 94c809                |            | F            | REROUTI     | NG         | -     |   |                     |    |                      |           |              |
|                     |                            |            |              |             |            |       |   |                     |    |                      | Cance     | el Next      |

#### **NOTE**

- Available Protected Objects are the IP addresses available to be added.
- Batch import of protected IP addresses is supported.
- **Step 6** Confirm the settings of the protected objects, select an IP protection policy, and click **OK**.

Figure 2-34 Confirming protected object settings

| Add Protected Object                                     |                                              |                    |
|----------------------------------------------------------|----------------------------------------------|--------------------|
| Deleted IP addresses: 0                                  |                                              | Show               |
| Added IP addresses: 1                                    |                                              | Hide               |
| Name/ID                                                  | IP Address                                   | Туре               |
| <br>b56 2290                                             | 10,00.00.00                                  | REROUTING_IP       |
| * Select a Protection Policy (Only for New IP Addresses) | stNewPolicy_llc1  V Create Protection Policy |                    |
|                                                          |                                              | Previous Cancel OK |

## **NOTE**

For details about how to set protection policies, see Adding a Protection Policy.

----End

# **Related Operations**

- In the instance box, click **View** next to **Protected IPs** to view the protected objects of the current instance.
- If an IP address does not need to be protected by CNAD, remove the IP address. For more details, see **Managing Protected Objects**.
- **Configuring a tag**: In the **Tag** column of the row containing the target object, click  $\checkmark$ . Enter the label name and click **OK**.

# 2.5 Setting Alarm Notifications

After you enable alarm notifications, a notification message will be sent to you (through the method you have configured) when an IP address is under DDoS attacks.

# Prerequisites

You have purchased a CNAD instance.

# Constraints

- The Simple Message Notification (SMN) service is a paid service. For details about the price, see **SMN Product Pricing Details**.
- Only notification topics in the same region as the CNAD Advanced instance can be displayed.

- **Step 1** Log in to the management console.
- Step 2 Select a region in the upper part of the page, click in the upper left corner of the page, and choose Security & Compliance > Anti-DDoS Service. The Anti-DDoS Service Center page is displayed.

- Step 3 In the navigation pane on the left, choose Cloud Native Anti-DDoS Advanced > Alarm Notifications. The Alarm Notifications page is displayed.
- **Step 4** Enable alarm notifications.

| Figure 2-35 Set     | ting                                                                                  |
|---------------------|---------------------------------------------------------------------------------------|
| Setting             |                                                                                       |
| Alarm Notifications |                                                                                       |
| SMN Topic           | test123 View Topic                                                                    |
| Apply               | The drop-down list only displays SMN topics with at least one confirmed subscription. |

Select an existing topic from the drop-down list, or click **View Topic** and create an SMN topic and configure an endpoint for receiving alarm notifications.

Perform the following steps to create a topic:

- 1. Create a topic by referring to **Creating a Topic**.
- 2. Follow the instructions described in **Adding a Subscription** to configure an endpoint, such as mobile number or email address, to receive alarm notifications.

For details about topics and subscriptions, see *Simple Message Notification User Guide*.

#### Step 5 Click Apply.

----End

## **Related Operations**

To disable alarm notifications, set the button in **Figure 2-35** to **O**.

# 2.6 Managing Protection Logs

# 2.6.1 Viewing Statistics Reports

CNAD shows normal traffic and attack traffic in two dimensions: traffic and packet rate. You can view the normal traffic and attack traffic to know your network security situation.

On the **Dashboard** tab, you can view the attack sources, received traffic, attack traffic, DDoS protection overview, peak traffic scrubbed, attack type distribution, and top 10 attacked IP addresses.

# Prerequisites

You have set a protection policy for a protected object.

## Procedure

- **Step 1** Log in to the management console.
- **Step 2** Select a region in the upper part of the page, click in the upper left corner of the page, and choose **Security & Compliance** > **Anti-DDoS Service**. The **Anti-DDoS Service Center** page is displayed.
- Step 3 In the navigation pane on the left, choose Cloud Native Anti-DDoS Advanced > Dashboard. The Dashboard page is displayed.

| ishboard Logs                         |                                                                                    |                                               |                                                                                                    |                                                   |                                                 |
|---------------------------------------|------------------------------------------------------------------------------------|-----------------------------------------------|----------------------------------------------------------------------------------------------------|---------------------------------------------------|-------------------------------------------------|
|                                       | All                                                                                |                                               | Last 24 hours Last                                                                                                    | 3 days Last 7 days                                | Last 30 days Customize Q                        |
| 550 Mbit/s<br>Peak Ingress<br>Traffic | S Attacks                                                                          | S7.15 Mbil/s<br>Peak Atlack<br>Traffic ⑦      | 5<br>Triggered<br>Scrubblings                                                                                                    | 57.15 Mbit/s<br>Peak Traffic<br>Scrubbed          | 1<br>Attacking Sources                          |
| Traffic Packet I<br>Mbit/s            | Rate                                                                               |                                               | • Rece                                                                                                    | ived traffic <ul> <li>Attack traffic</li> </ul>   | Q                                               |
| 60                                    | Feb.25 Feb.25 Feb.25 Feb.26 01.0000                                                | Feb 26 Feb 26 Feb 26 Feb 26 Feb 26            | 16 Feb 26 Feb 27 Feb 27 Feb 27<br>00 21/00:00 01/00:00 05:00:00                                                                                                    | 7 Feb 27 Feb 27<br>13:00:00<br>17:00:00           | • Normal traffic \$7.70% • Attack traffic 2.30% |
| DDoS Protection Ove<br>211<br>        | erview<br>04,2024 Feb 08,2024 Feb 12,2024 Feb 16,2024 F<br>06000 15:05:00 15:05:00 | Triggered scrubbings     Triggered scrubbings | Peak Traffic Scrubbed           Mbit/s           60           50           40           20           10           0           10           0           10           10           10           10           10           10           10           10           10           10           10           10           10           10           10           10           10           10           10           10           10           10           10           10           10           10           100000           100000           100000           100000 | 2024 Feb 12, 2024 Feb 16,<br>2004 T3:00:00 T2:00: | Peak traffic soubbed      Peak traffic soubbed  |
| Attack Type Distribut                 | tion<br>traffic<br>• TCP Flag Attack 10                                            | 0.00%                                         | Top 10 Attacked IP Addresses<br>5<br>4<br>3<br>2<br>1<br>0                                                                                                    |                                                   | ٥                                               |
| DDoS Attack Events                    |                                                                                    |                                               |                                                                                                    |                                                   | Q                                               |
| IP                                    | Scrubbing Start Time Scrubbing End Time                                            | Attack Type Attack tra                        | Tic Attacking Sources ① At                                                                                                    | ttack Packets Peak I                              | ngress Traffic Peak Packets Received            |
| 110,200,00,110                        | Feb 25, 2024 15:32:30 G Feb 25, 2024 15:58:16 G                                    | TCP Malformed 54858 Kbi                       | Vs Details 85                                                                                                    | 5632 pps 54858                                    | Kbit/s 85632 pps                                |

Figure 2-36 Dashboard

#### 

- Click **Details** next to the attack source IP address to view the complete attack source IP address list.
- For ongoing attack events, you can click **View Dynamic Blacklist** to view the blacklisted IP addresses that are in attack.
- The attack sources of ongoing attacks may not be displayed.
- Some attack events contain only some attack types. Their attack sources are not displayed.
- Attack sources are sampled randomly. Not all attack source information is displayed.

**Step 4** Click the **Traffic** tab to view the traffic data.

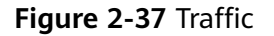

| Traffic | Packet I           | Rate               |                    |                    |                    |                    |                    |                    |                    |                    |                    |                    |                    |                             |                    |                    | Q                                          |
|---------|--------------------|--------------------|--------------------|--------------------|--------------------|--------------------|--------------------|--------------------|--------------------|--------------------|--------------------|--------------------|--------------------|-----------------------------|--------------------|--------------------|--------------------------------------------|
|         |                    |                    |                    |                    |                    |                    |                    |                    |                    |                    |                    |                    |                    | <ul> <li>Receive</li> </ul> | d traffic 🏮        | Attack traff       | ïc                                         |
| Mbit/   | s                  |                    |                    |                    |                    |                    |                    |                    |                    |                    |                    |                    |                    |                             |                    |                    |                                            |
| 60      |                    |                    |                    |                    |                    |                    |                    |                    |                    |                    |                    |                    |                    |                             |                    |                    |                                            |
| 50      |                    |                    | (                  |                    |                    |                    |                    |                    |                    |                    |                    |                    |                    |                             |                    |                    |                                            |
| 40      |                    |                    |                    |                    |                    |                    |                    |                    |                    |                    |                    |                    |                    |                             |                    |                    |                                            |
| 20      |                    |                    |                    | 1                  |                    |                    |                    |                    |                    |                    |                    |                    |                    |                             |                    |                    |                                            |
| 50      |                    |                    |                    |                    |                    |                    |                    |                    |                    |                    |                    |                    |                    |                             |                    |                    |                                            |
| 20      |                    |                    |                    |                    |                    |                    |                    |                    |                    |                    |                    |                    |                    |                             |                    |                    |                                            |
| 10      |                    |                    |                    |                    |                    |                    |                    |                    |                    |                    |                    |                    |                    |                             |                    |                    |                                            |
| 0       |                    |                    |                    |                    |                    |                    |                    |                    |                    |                    |                    |                    |                    |                             |                    |                    | Normal traffic 97.70% Attack traffic 2.30% |
|         | Feb 25<br>05:00:00 | Feb 25<br>09:00:00 | Feb 25<br>13:00:00 | Feb 25<br>17:00:00 | Feb 25<br>21:00:00 | Feb 26<br>01:00:00 | Feb 26<br>05:00:00 | Feb 26<br>09:00:00 | Feb 26<br>13:00:00 | Feb 26<br>17:00:00 | Feb 26<br>21:00:00 | Feb 27<br>01:00:00 | Feb 27<br>05:00:00 | Feb 27<br>09:00:00          | Feb 27<br>13:00:00 | Feb 27<br>17:00:00 | -                                          |
|         |                    |                    |                    |                    |                    |                    |                    |                    |                    |                    |                    |                    |                    |                             | 1                  |                    |                                            |

Click in the upper right corner of the page to download protection logs.

**Step 5** Click the **Packet Rate** tab to view the packet rate data.

Figure 2-38 Packet Rate

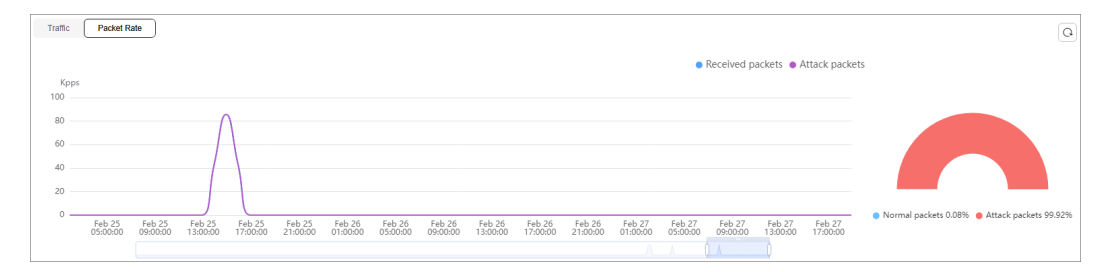

Click in the upper right corner of the page to download protection logs.

#### ----End

# 2.7 Managing Instances

# 2.7.1 Viewing Information About an Instance

After enabling CNAD, you can view instance information.

# Prerequisites

You have purchased a CNAD instance.

## Procedure

- **Step 1** Log in to the management console.
- **Step 2** Select a region in the upper part of the page, click in the upper left corner of the page, and choose **Security & Compliance** > **Anti-DDoS Service**. The **Anti-DDoS Service Center** page is displayed.
- Step 3 In the navigation pane on the left, choose Cloud Native Anti-DDoS Advanced > Instances. The Instances page is displayed.
- **Step 4** View the instance information.

#### Figure 2-39 Instances

| Status             | ⊘ Normal Region                                        |                                                                   | Tag Add Protected Object Upgrade Enable Auto-Renew                |
|--------------------|--------------------------------------------------------|-------------------------------------------------------------------|-------------------------------------------------------------------|
| Protection Level   | Unlimited Protection Advanced Edition Access procedure | Traffic                                                           | DDoS Protection                                                   |
| Protected IPs      | 1/1 View                                               | Kbps<br>1.2                                                       | 1                                                                 |
| Service Bandwidth  | 200 Mbit/s                                             | 0.9                                                               |                                                                   |
| Elastic Bandwidth  | 200 Mbit/s+(300 Mbit/s) ③ ④                            | 0.6                                                               |                                                                   |
| Creation           | Jan 31, 2024 16:05:06                                  | 0.3                                                               |                                                                   |
| Expiration         | 2 days until expiration Renew                          | 0                                                                 | 0                                                                 |
| Enterprise Project | default                                                | 19:29 21:44 23:59 02:14 04:29 06:44 08:59 11:14 13:29 15:44 17:59 | 19:25 21:40 23:55 02:10 04:25 06:40 08:55 11:10 13:25 15:40 17:55 |

#### ----End

# 2.7.2 Configuring Instance Tags

A tag consists of a tag key and a tag value and is used to identify cloud resources. You can use tags to classify cloud resources by dimension, such as usage, owner, or environment. Tags allow you to better manage CNAD instances.

- **Step 1** Log in to the management console.
- **Step 2** Select a region in the upper part of the page, click in the upper left corner of the page, and choose **Security & Compliance** > **Anti-DDoS Service**. The **Anti-DDoS Service Center** page is displayed.
- **Step 3** In the navigation pane on the left, choose **Cloud Native Anti-DDoS Advanced** > **Instances**. The **Instances** page is displayed.
- **Step 4** In the row containing the target instance, click **Set Tag**.

Figure 2-40 Set a tag for a CNAD instance

| Status             | D-6415 🖉                              |                                                        |                                | Tag Add Protected Object                         | Upgrade Enable Auto-Renew |
|--------------------|---------------------------------------|--------------------------------------------------------|--------------------------------|--------------------------------------------------|---------------------------|
| Protection Level   | Unlimited Protection Advanced Edition |                                                        |                                |                                                  |                           |
| Protected IPs      | 0/1 View                              | 1 Create a protection policy.                          | 2 Purchasing an exclusive EIP. | Configure protected     objects.                 | 4 Bind an exclusive EIP.  |
| Service Bandwidth  | 100 Mbit/s                            | The CNAD Unlimited                                     | Purchase a FIP Buy(1)          | Configure CNAD Unlimited                         | Bind an exclusive EIP.    |
| Elastic Bandwidth  | 100 Mbit/s+(100 Mbit/s) ③ ③           | Protection Advanced<br>Edition supports user-          |                                | Protection Advanced<br>Edition protected objects |                           |
| Creation           | Feb 05, 2024 14:35:11                 | defined protection policies,                           |                                | and add EIPs to them.                            |                           |
| Expiration         | 7 days until expiration Renew         | which give you better and<br>more flexible protection. |                                |                                                  |                           |
| Enterprise Project | default                               |                                                        |                                |                                                  |                           |

**Step 5** On the tag adding page, click **Add Tag** to add a tag.

#### **Step 6** Select the **tag key** and **tag value**. There are two ways to add a tag:

- Manually enter a tag key and tag value.
- Select an existing tag.

#### Figure 2-41 Adding a tag

| Add Tag                                                                       |                                              | ×                 |
|-------------------------------------------------------------------------------|----------------------------------------------|-------------------|
| It is recommended that you use TMS's different cloud resources. View Predefin | predefined tag function to add<br>ned Tags 📿 | I the same tag to |
| tag-cnad-test                                                                 | tets.com                                     | Delete            |
| Tag key                                                                       | Tag value                                    |                   |
| You can add 9 more tags.                                                      |                                              |                   |
|                                                                               |                                              | Cancel OK         |

#### **NOTE**

If your organization has configured a tag policy for the service, you need to add tags to resources based on the tag policy. Otherwise, the tagging operation might fail. For more information about the tag policy, contact your organization administrator.

#### Step 7 Click OK.

----End

# 2.8 Managing Protected Objects

# 2.8.1 Viewing Details about a Protected Object

After adding a protected object, you can view its details.

# Prerequisites

You have added a protected object.

## Procedure

- **Step 1** Log in to the management console.
- **Step 2** Select a region in the upper part of the page, click in the upper left corner of the page, and choose **Security & Compliance** > **Anti-DDoS Service**. The **Anti-DDoS Service Center** page is displayed.
- **Step 3** In the navigation tree on the left, choose **Cloud Native Anti-DDoS Advanced** > **Protected Objects**. The **Protected Objects** page is displayed.

Figure 2-42 Protected objects

| otected Objects ③                                     |              |                |                      |                         |                     |                                                                                                    | Buy DDoS Mi                      | tigation |
|-------------------------------------------------------|--------------|----------------|----------------------|-------------------------|---------------------|----------------------------------------------------------------------------------------------------|----------------------------------|----------|
| Asset Security Status                                 |              |                |                      | Daily Security          | Overview ③          |                                                                                                    |                                  |          |
| Total Protected IPs 41                                | Blocked<br>O | Scrubbing<br>O | Normal<br>41         | Attacks 2               | Triggered Bla       | ciholes Triggered Scrubbings<br>1                                                                                                    | Peak Attack Traffic<br>61 Mbit/s |          |
| Set Protection Policy Q. Select a property or enter a | a keyword.   |                |                      |                         |                     |                                                                                                    |                                  | 0        |
| Protected IP                                          | Status 😔     | Tag \ominus    | Protection Policy 😔  | Delivery Status \ominus | Region 😔            | Instance $\Theta$                                                                                                    | Operation                        |          |
|                                                       | Normal       |                | A 17 BAS ARTS DARKED | O Delivering            | CN-North-Ulangab203 | THE REPORT OF THE PARTY OF THE PARTY OF THE | Set Protection Policy View R     | leport   |
|                                                       | 🔗 Normal     | editTag1110    | block                | Oelivered               | CN-North-Ulanqab203 | CARD-DIRE Land R                                                                                                    | Set Protection Policy View R     | leport   |

**Step 4** View the information described in **Table 2-8** about the target protected object.

| Parameter         | Description                                                                                                    |
|-------------------|----------------------------------------------------------------------------------------------------|
| Protected IP      | IP address protected by CNAD                                                                                                    |
| Тад               | Tag of a protected IP address                                                                                                    |
| Status            | <ul><li>Status of a protected IP address</li><li>Normal</li><li>Delivering</li></ul>                                                                                                    |
| Protection Policy | Protection policy for a protected IP address                                                                                                    |
| Region            | Region of a protected IP address                                                                                                    |
| Instance          | Instance that a protected IP address belongs to                                                                                                    |
| Operation         | <ul> <li>You can click View Report to go to the Dashboard tab and view protection data.</li> <li>If no protection policy has been configured for a protected IP address, you can click Set Protection Policy to select a protection policy for the IP address.</li> </ul> |

 Table 2-8 Information about a protected object

# 2.8.2 Selecting a Protection Policy for a Protected Object

You need to select a protection policy for a protected object so that it can be protected by CNAD from DDoS attacks.

## Prerequisites

- A protection policy has been created and configured.
- You have added a protected object.
- No protection policy has been set for the protected object.

#### Procedure

- **Step 1** Log in to the management console.
- **Step 2** Select a region in the upper part of the page, click in the upper left corner of the page, and choose **Security & Compliance** > **Anti-DDoS Service**. The **Anti-DDoS Service Center** page is displayed.
- Step 3 In the navigation tree on the left, choose Cloud Native Anti-DDoS Advanced > Protected Objects. The Protected Objects page is displayed.

#### Figure 2-43 Protected objects

| Protected Objects ③                                      |              |                |                           |                         |                           |                                | Buy DDoS Milig                   | pation |  |  |  |
|----------------------------------------------------------|--------------|----------------|---------------------------|-------------------------|---------------------------|--------------------------------|----------------------------------|--------|--|--|--|
| Asset Security Status                                    |              |                |                           | Daily Security          | Daily Security Overview 💿 |                                |                                  |        |  |  |  |
| Total Protected IPs                                      | Blocked<br>O | Scrubbing<br>O | Normal<br>41              | Attacks 2               | Triggered Blackh          | oles Triggered Scrubbings<br>1 | Peak Attack Traffic<br>61 Mbit/s |        |  |  |  |
| Set Protection Policy<br>Q. Select a property or enter a | a keyword.   |                |                           |                         |                           |                                |                                  | 0      |  |  |  |
| Protected IP 😔                                           | Status 😔     | Tag 🕀          | Protection Policy \ominus | Delivery Status \ominus | Region \ominus            | instance 🖯                     | Operation                        |        |  |  |  |
| 100.00.000.000                                           | Normal       |                | And share which prove the | O Delivering            | CN-North-Ulanqab203       | VALUE DAMAGE PERS              | Set Protection Policy View Rep   | port   |  |  |  |
|                                                          | 😒 Normal     | editTag1110    | block                     | O Delivered             | CN-North-Ulanqab203       | CALL CONTACT AND ADDRESS       | Set Protection Policy View Rep   | port   |  |  |  |

- **Step 4** In the row containing the target protected object, click **Set Protection Policy** in the **Operation** column.
- **Step 5** In the dialog box that is displayed, select a protection policy and click **OK**.

Figure 2-44 Set Protection Policy

| Set Protection Policy                                                                                                    |    | × |
|----------------------------------------------------------------------------------------------------|----|---|
| Switching a protection policy takes about 2 to 3 minutes. You are advised to perform this operation during off-peak hours. | ×  |   |
| You have selected 1 protected IP addresses to set protection policy.Show ∧<br>★ Select Protection Policy block ∨           |    |   |
| Cancel                                                                                                    | ок |   |

#### D NOTE

You can click **Show** to view details about the protected IP addresses.

----End

# **Batch Configuring Protection Policies**

Select protected objects for which you want to set a protection policy. In the upper left corner of the list, click **Set Protection Policy**. Select a protection policy as prompted and click **OK**.

**NOTE** 

Batch setting can be used only for multiple protected objects in the same instance.

# 2.8.3 Deleting a Protected Object

If a protected object does not require CNAD, you can delete the object.

#### NOTICE

If an EIP bound to a CNAD instance is removed, it will be automatically protected by Anti-DDoS, of which the protection capability is less than or equal to 5 Gbit/s.

After an exclusive EIP bound to a CNAD instance is removed, the EIP will be blacklisted and cannot be accesses from the Internet. Exercise caution when removing a protected object.

# Prerequisites

You have added a protected object.

- **Step 1** Log in to the management console.
- Step 2 Select a region in the upper part of the page, click in the upper left corner of the page, and choose Security & Compliance > Anti-DDoS Service. The Anti-DDoS Service Center page is displayed.
- **Step 3** In the navigation pane on the left, choose **Cloud Native Anti-DDoS Advanced > Instances**. The **Instances** page is displayed.
- **Step 4** Find the instance from which you want to remove the protected object and click **Add Protected Object**.
- **Step 5** In the dialog box that is displayed, deselect the object to be removed and click **Next**.

| nstance  | Name:                       |               | Region:     | Protected IPs/   | Quota: 1/3 |   |                        |                   |                |
|----------|-----------------------------|---------------|-------------|------------------|------------|---|------------------------|-------------------|----------------|
| inter on | e or multiple IP addresses. | Separate them | with commas | (,).             |            |   |                        |                   | Batch import   |
| u can a  | dd 1 more IP addresses.     |               |             |                  |            |   |                        |                   |                |
| vailabl  | e Protected Objects(493)    |               | Enter a nam | ie, ID, or IP ad | dress.     | Q | Selected Objects(2)    | Enter a name, ID, | or IP address. |
| Resourc  | e Tag                       | Tag key       | ~           | Tag value        | е          |   | Name/ID                | IP Address        | Туре           |
| 0        | Name/ID                     | IP Addres     | is Typ      | e T              | Tags       | • | <br>d887c730b4 edd8849 | 10.205.30.003     | REROUTING_IP   |
|          | <br>1684a                   | 5cbl          | RE          | ROUTING          | -          |   | <br>b56887b4dd 3562290 | 110,200,30,100    | REROUTING_IP   |
|          | <br>d887c 24                | 102d          | RE          | ROUTING          |            |   |                        |                   |                |
| <u>~</u> | <br>b5688 320               | e34:          | RE          | ROUTING          | -          |   |                        |                   |                |
|          | <br>8ffe9c 83               | 4e4           | RE          | ROUTING          | -          |   |                        |                   |                |
|          | <br>55cc1 d4                | 62cl          | RE          | ROUTING          | -          |   |                        |                   |                |
|          | <br>9bd7c 0f8               | 8f93          | RE          | ROUTING          |            |   |                        |                   |                |

Figure 2-45 Deleting a protected object

**Step 6** Confirm the object to be removed and click **OK**.

#### Figure 2-46 Confirming the removal of a protected object

| Add Protected Object                                                |                                                                     | X                  |
|---------------------------------------------------------------------|---------------------------------------------------------------------|--------------------|
| Deleted IP addresses: 1The deleted IP addresses or IP address range | es will also be removed from DDoS Scheduling Center > Joint Protect | ion. Hide          |
| Name/ID                                                             | IP Address                                                          | Туре               |
| <br>d887( 849                                                       | 10.28.30.00                                                         | REROUTING_IP       |
| Added IP addresses: 0                                               |                                                                     | Show               |
|                                                                     |                                                                     | Previous Cancel OK |

----End

# **Batch Deleting Protected Objects**

You can batch select objects you want to delete and click **Delete** above the object list.

# 2.9 Permissions Management

# 2.9.1 Creating a User and Granting the CNAD Pro Access Permission

You can use Identity and Access Management (IAM) for refined permissions control for CNAD Pro resources. To be specific, you can:

- Create IAM users for employees based on your enterprise's organizational structure. Each IAM user will have their own security credentials for accessing CNAD Pro resources.
- Grant only the permissions required for users to perform a specific task.
- Entrust a Huawei Cloud account or cloud service to perform professional and efficient O&M to your CNAD Pro resources.

If your Huawei Cloud account does not require individual IAM users, skip this section.

## Process

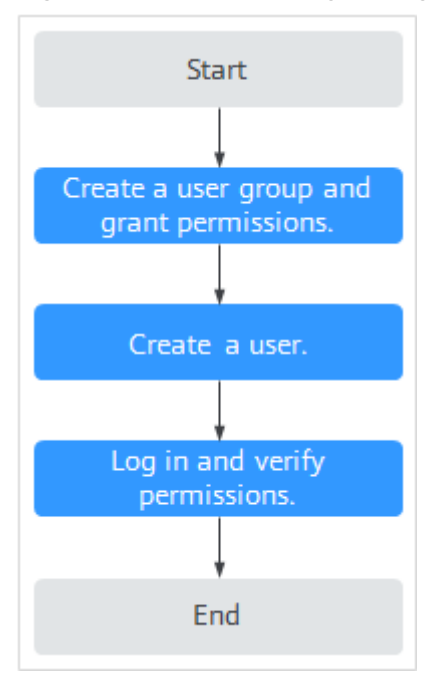

#### Figure 2-47 Process for granting permissions

#### 1. Create a user group and assign permissions to it.

Create a user group on the IAM console, and grant the **CNAD FullAccess** permission to the group.

#### 2. Create an IAM user and add the user to the group.

Create a user on the IAM console and add the user to the group created in 1.

3. Log in and verify permissions.

Log in to the management console using the created user, and verify the user's permissions.

Hover over = in the upper left corner, select any other services (for example, there is only the **CNAD FullAccess** policy). If a message indicating that the permission is insufficient is displayed, the **CNAD FullAccess** permission has taken effect.

# 2.9.2 CNAD Pro Custom Policies

Custom policies can be created to supplement the system-defined policies of CNAD Pro. For details about the actions supported by custom policies, see CNAD Pro Permissions and Actions.

You can create custom policies in either of the following ways:

- Visual editor: Select cloud services, actions, resources, and request conditions. You do not need to have knowledge of the policy syntax.
- JSON: Create a policy in JSON format or edit the JSON strings of an existing policy.

For details, see **Creating a Custom Policy**. The following section contains examples of common CNAD Pro custom policies.

## **Example of Custom CNAD Pro Policies**

{

• Example 1: Allowing users to query the protected IP address list

• Example 2: Denying deleting an IP address blacklist or whitelist rule

A deny policy must be used together with other policies. If the permissions assigned to a user contain both "Allow" and "Deny", the "Deny" permissions take precedence over the "Allow" permissions.

The following method can be used if you need to assign permissions of the **CNAD FullAccess** policy to a user but you want to prevent the user from deleting namespaces (cnad:blackWhiteIpList:delete). Create a custom policy for denying namespace deletion, and attach both policies to the group to which the user belongs. Then, the user can perform all operations on CNAD Pro except deleting namespaces. The following is an example policy for denying deleting an IP address blacklist or whitelist rule.

```
"Version": "1.1",
"Statement": [
{
"Effect": "Deny",
"Action": [
"cnad:blackWhiteIpList:delete"
]
},
]
```

# 2.9.3 CNAD Pro Permissions and Actions

This section describes how to use IAM for fine-grained CNAD Pro permissions management. If your Huawei Cloud account does not need individual IAM users, skip this section.

By default, new IAM users do not have any permissions. You need to add a user to one or more groups, and attach permissions policies or roles to these groups. Users inherit permissions from the groups to which they are added. Users inherit permissions from the groups and can perform operations on cloud services as allowed by the permissions.

You can grant users permissions by using roles and policies. Roles are a type of coarse-grained authorization mechanism that defines permissions related to user responsibilities. IAM uses policies to perform fine-grained authorization. A policy defines permissions required to perform operations on specific cloud resources under certain conditions.

# **Supported Actions**

CNAD Pro provides system-defined policies that can be directly used in IAM. You can also create custom policies and use them to supplement system-defined policies, implementing more refined access control.

- Permissions: Statements in a policy that allow or deny certain operations
- Actions: Added to a custom policy to control permissions for specific operations

| Permission                                       | Action                                                  | Dependency                                                                                                    |
|--------------------------------------------------|---------------------------------------------------------|----------------------------------------------------------------------------------------------------|
| Querying Quotas                                  | cnad:quota:get                                          | -                                                                                                    |
| Querying Details<br>About a Protection<br>Policy | Querying Detailscnad:policy:getAbout a ProtectionPolicy |                                                                                                    |
| Querying Statistics                              | cnad:countReport:get                                    | -                                                                                                    |
| Querying the Asset<br>Security Status            | cnad:securityStatusRe-<br>port:get                      | -                                                                                                    |
| Querying Weekly<br>Security Statistics           | cnad:weekStatisticsRe-<br>port:get                      | -                                                                                                    |
| Configuring an Alarm<br>Notification             | cnad:alarmConfig:create                                 | To grant the alarm<br>notification permission to<br>users, you must also<br>grant the<br><b>cnad:alarmConfig:create</b><br>permission and the <b>SMN</b><br><b>Administrator</b> permission<br>configured for the <b>CN-</b><br><b>Hong Kong</b> region to the<br>users. |

| Permission                        | Action                  | Dependency                                                                                                    |
|-----------------------------------|-------------------------|----------------------------------------------------------------------------------------------------|
| Deleting an Alarm<br>Notification | cnad:alarmConfig:delete | To grant the alarm<br>notification permission to<br>users, you must also<br>grant the<br><b>cnad:alarmConfig:delete</b><br>permission and the <b>SMN</b><br><b>Administrator</b> permission<br>configured for the <b>CN-</b><br><b>Hong Kong</b> region to the<br>users. |
| Querying Alarm<br>Notifications   | cnad:alarmConfig:get    | To grant the alarm<br>notification permission to<br>users, you must also<br>grant the<br><b>cnad:alarmConfig:get</b><br>permission and the <b>SMN</b><br><b>Administrator</b> permission<br>configured for the <b>CN-</b><br><b>Hong Kong</b> region to the<br>users.    |
| Upgrading an Instance             | cnad:package:put        | -                                                                                                    |

| Permission                                                     | Action                           | Dependency                                                                                                    |
|----------------------------------------------------------------|----------------------------------|----------------------------------------------------------------------------------------------------|
| Binding an IP Address<br>to Be Protected to an<br>Instance     | cnad:protectedIp:create          | To grant a user the<br>permission for binding<br>objects to a CNAD Pro<br>instance, you need to<br>grant both the<br><b>cnad:protectedIp:create</b><br>permission and the<br><b>vpc:publicIps:list</b><br>permission configured for<br>the region to which the<br>instance belongs.<br>For example, a user<br>purchases a CNAD Pro<br>instance that is located in<br><b>CN-Hong Kong</b> . To grant<br>a user the permission for<br>binding objects to a<br>CNAD Pro instance, you<br>need to grant both the<br><b>cnad:protectedIp:create</b><br>permission, and the<br><b>vpc:publicIps:list</b><br>permission configured for<br><b>CN-Hong Kong</b> so that<br>the user can only perform<br>operations on the<br>protected objects in <b>CN-Hong Kong</b> . |
| Creating a Protection<br>Policy                                | cnad:policy:create               | -                                                                                                    |
| Updating a Protection<br>Policy                                | cnad:policy:put                  | -                                                                                                    |
| Deleting a Protection<br>Policy                                | cnad:policy:delete               | -                                                                                                    |
| Binding a Protection<br>Policy to a Protected<br>IP Address    | cnad:bindPolicy:create           | -                                                                                                    |
| Removing a Protection<br>Policy from a<br>Protected IP Address | cnad:unbindPolicy:create         | -                                                                                                    |
| Adding a Blacklist or<br>Whitelist Rule                        | cnad:blackWhiteIpList:crea<br>te | -                                                                                                    |
| Deleting a Blacklist or<br>Whitelist Rule                      | cnad:blackWhiteIpList:dele<br>te | -                                                                                                    |

| Permission                                       | Action                                                       | Dependency |
|--------------------------------------------------|--------------------------------------------------------------|------------|
| Updating the Tag of a<br>Protected IP Address    | Jpdating the Tag of a cnad:ipTag:put<br>Protected IP Address |            |
| Querying the Cleaning<br>Scope                   | cnad:cleanScaleDropList:lis<br>t                             | -          |
| Querying Instances                               | cnad:packageDropList:list                                    | -          |
| Querying Protection<br>Policies                  | cnad:policyDropList:list                                     | -          |
| Querying the List of<br>Protected IP Addresses   | cnad:protectedIpDrop-<br>List:list                           | -          |
| Querying Details of an Instance                  | cnad:package:list                                            | -          |
| Querying Details<br>About a Protection<br>Policy | cnad:policy:list                                             | -          |
| Querying the List of<br>Protected IP Addresses   | cnad:protectedIp:list                                        | -          |
| Querying Total Traffic<br>Data                   | cnad:trafficTotalReport:list                                 | -          |
| Querying Attack<br>Traffic                       | cnad:trafficAttackRe-<br>port:list                           | -          |
| Queries the Total<br>Number of Data<br>Packets   | cnad:packetTotalReport:list                                  | -          |
| Querying the Number<br>of Attack Packets         | cnad:packetAttackReport:li<br>st                             | -          |
| Querying DDoS<br>Mitigation Trend                | cnad:cleanCountReport:list                                   | -          |
| Querying the Peak<br>Traffic Scrubbed            | cnad:cleanKbpsReport:list                                    | -          |
| Querying the<br>Distribution of Attack<br>Types  | cnad:attackTypeReport:list                                   | -          |
| Querying Attack<br>Events                        | cnad:attackReport:list                                       | -          |
| Querying Top 10<br>Attacked IP Addresses         | cnad:attackTop:list                                          | -          |

| Permission           | Action              | Dependency                                                                                                    |
|----------------------|---------------------|----------------------------------------------------------------------------------------------------|
| Creating an Instance | cnad:package:create | To grant a user the<br>permission for purchasing<br>CNAD Pro, you need to<br>grant the<br><b>cnad:package:create</b><br>permission to the user<br>and the following BSS<br>permissions configured<br>for all regions:<br>• bss:order:update<br>Order Operation<br>• bss:contract:update<br>Contract Modification |
|                      |                     | Account Querying                                                                                                    |
|                      |                     | <ul> <li>bss:order:pay<br/>Payment</li> </ul>                                                                                                    |

# 2.9.4 Permission Dependency of the CNAD Console

When using CNAD, you may need to view resources of or use other cloud services. So you need to obtain required permissions for dependent services so that you can use the dependent services or view their resources. To that end, make sure you have the **CNAD FullAccess** or **CNAD ReadOnlyAccess** assigned first. For details, see **Creating a User and Granting the CNAD Pro Access Permission**.

# **Dependency Policy Configuration**

If an IAM user needs to view or use related functions on the console, ensure that the **CNAD FullAccess** or **CNAD ReadOnlyAccess** has been assigned to the user group to which the user belongs. Then, add roles or policies of dependent services based on the following **Table 2-9**.

| Console<br>Function             | Dependent<br>Service                       | Roles or Policy                                                                                           |
|---------------------------------|--------------------------------------------|----------------------------------------------------------------------------------------------------|
| Enabling LTS                    | Log Tank<br>Service (LTS)                  | The LTS ReadOnlyAccess system policy is required to select log group and log stream names created in LTS. |
| Enabling alarm<br>notifications | Simple<br>Message<br>Notification<br>(SMN) | The SMN ReadOnlyAccess system policy is required to obtain SMN topic groups.                              |

Table 2-9 AAD console dependency policies and roles

| Console<br>Function          | Dependent<br>Service                                 | Roles or Policy                                                                                                    |
|------------------------------|------------------------------------------------------|----------------------------------------------------------------------------------------------------|
| Configuring<br>instance tags | Tag<br>Management<br>Service<br>(TMS)                | Tag keys can be created only after the <b>TMS</b><br><b>FullAccess</b> system policy is added.                                  |
| Purchase an instance         | Enterprise<br>Project<br>Management<br>Service (EPS) | You can select an enterprise project when purchasing an instance only after adding the <b>EPS ReadOnlyAccess</b> system policy. |

# 2.10 Monitoring

# 2.10.1 Setting Event Alarm Notifications

# Scenarios

Cloud Eye enables event monitoring for protected EIPs and generates alarms for scrubbing, blocking, and unblocking events. This helps you learn about the protection status of CNAD in a timely manner.

After the event alarm notification function is enabled, you can view event details on the **Event Monitoring** page of the Cloud Eye console when an event occurs.

## D NOTE

If you enable **Alarm Notifications**, Simple Message Notification (SMN) will be used and related fees will be incurred.

# Procedure

- **Step 1** Log in to the management console.
- **Step 2** Click **Step 2** Click **Step 2** Click **Step 2** In the upper left corner of the displayed page to select a region.
- **Step 3** Hover your mouse over = in the upper left corner of the page and choose **Management & Governance** > **Cloud Eye**.
- **Step 4** Select a monitoring method based on the site requirements.
  - Method 1: In the navigation tree on the left, choose **Event Monitoring**. The **Event Monitoring** page is displayed.
  - Method 2: In the navigation pane on the left, choose **Alarms** > **Alarm Rules**. The **Alarm Rules** page is displayed.
- **Step 5** In the upper right corner of the page, click **Create Alarm Rule**. The **Create Alarm Rule** page is displayed.

**Step 6** Set alarm parameters by referring to **Table 2-10**.

# Figure 2-48 Alarm parameters

| * Name                   | Bbr-male                                                                                                    |               |             |
|--------------------------|----------------------------------------------------------------------------------------------------|---------------|-------------|
| Description              |                                                                                                    |               |             |
|                          |                                                                                                    |               |             |
|                          | 0/256                                                                                                    |               |             |
| A Alexa Trans            | These Freed                                                                                                    |               |             |
| * Alarm Type             | Netric Event                                                                                                    |               |             |
| * Event Type             | System event Custom event The memory usage, disk usage, inband incoming rate, and inband outgoing rate of a Linux server can be collected only after the Agent is installed on the server. In addition, you need to select (Agent) metrics when configuring alarm rules. Lean more |               |             |
| * Event Source           | Elestic IP v (?)                                                                                                    |               |             |
| * Monitoring Scope       | All provinces Resource crows Specific resources                                                                                                    |               |             |
|                          |                                                                                                    |               |             |
|                          |                                                                                                    |               |             |
| * Method                 | Configure manually                                                                                                    |               |             |
| * Alarm Policy           |                                                                                                    |               |             |
| Batch Edit               |                                                                                                    |               |             |
| Event Name               | Alam Policy                                                                                                    | Alarm Severit | y Operation |
| If EIP blocked           | Immediate trigger     V     1     Count     Then An alarm is generated.                                                                                                    | Major         | Delete      |
| or If EIP unblock        | ed v Immediate trigger v 1 Count Then An alarm is generated.                                                                                                    | Major         | Delete      |
| If Start DDoS            | raffic s • Immediate trigger • 1 Count Then An alarm is generated.                                                                                                    | Major         | Delete      |
| If Stop DDoS             | affic s • Inmediate trigger • 1 Count Then An alarm is generated.                                                                                                    | Major         | Delete      |
| + Add Alarm Pol          | icy You can add 46 more.                                                                                                    |               |             |
|                          | _                                                                                                    |               |             |
| Alarm Notification       |                                                                                                    |               |             |
| * Notification Recipient | Notification group Topic subscription                                                                                                    |               |             |
| * Notification Group     | Setcl▼ C                                                                                                    |               |             |
| · Matteries Medau        | in you orease nonscasson group, you must circ retream to mane it available to selection. Anter you create the nonscasson group, circ. Add Notification Object in the Operation column of the notification group ist to add notification dejects.                                   |               |             |
| * Nouncasión Window      |                                                                                                    |               |             |
| * Trigger Condition      | 💟 Generated alarm 💟 Cleared alarm                                                                                                    |               |             |
| Advanced Settings v      | Entroption Project   Tag                                                                                                    |               |             |

## Table 2-10 Parameters for configuring a protection policy

| Paramete<br>r                 | Description                                                                                                    |
|-------------------------------|----------------------------------------------------------------------------------------------------|
| Name                          | Name of the rule. The system generates a random name and you can modify it.                                                        |
| Descriptio<br>n               | Description about the rule.                                                                                                    |
| Alarm<br>Type                 | Select <b>Event</b> .                                                                                                    |
| Event<br>Type                 | Choose <b>System Event</b> .                                                                                                    |
| Event<br>Source               | Choose <b>Elastic IP</b> .                                                                                                    |
| Monitorin<br>g Scope          | Specifies the resource scope to which the alarm rule applies. Set this parameter as required.                                      |
| Method                        | The default option is <b>Configure manually</b> .                                                                                  |
| Alarm<br>Policy               | You are advised to select EIP blocked, EIP unblocked, Start Anti-<br>DDoS traffic scrubbing, and Stop Anti-DDoS traffic scrubbing. |
| Notificati<br>on<br>Recipient | Select Notification group or Topic subscription.                                                                                   |

| Paramete<br>r              | Description                               |
|----------------------------|-------------------------------------------|
| Notificati<br>on Group     | Select the required notification group.   |
| Notificati<br>on Object    | Select the required topic subscription.   |
| Notificati<br>on<br>Window | Set this parameter as required.           |
| Trigger<br>Condition       | Choose Generated alarm and Cleared alarm. |

**Step 7** Determine whether to send a notification based on the site requirements.

#### **NOTE**

Alarm messages are sent by Simple Message Notification (SMN), which may incur a small amount of fees.

| Paramete<br>r                 | Description                                                                                                    |
|-------------------------------|----------------------------------------------------------------------------------------------------|
| Alarm<br>Notificati<br>on     | Whether to notify users when alarms are triggered. Notifications can be sent by email, text message, or HTTP/HTTPS message.                              |
| Notificati<br>on<br>Recipient | You can select a <b>Notification group</b> or <b>Topic subscription</b> as required.                                                                     |
| Notificati<br>on Group        | This parameter takes effect when <b>Notification Recipient</b> is set to <b>Notification group</b> . Set this parameter based on the site requirements.  |
| Notificati<br>on Object       | This parameter is valid only when <b>Notification Recipient</b> is set to <b>Topic Subscription</b> . Set this parameter based on the site requirements. |
| Notificati<br>on<br>Window    | Cloud Eye sends notifications only within the notification window specified in the alarm rule.                                                           |
| Trigger<br>Condition          | Set this parameter as required.                                                                                                    |

 Table 2-11
 Notification
 Parameters

**Step 8** Click **Create**. In the dialog box that is displayed, click **OK**. The alarm notification is created successfully.

----End

# 2.10.2 Configuring Monitoring Alarm Rules

You can set alarm rules to customize the monitored objects and notification policies, and set parameters such as the alarm rule name, monitored object, metric, threshold, monitoring scope, and whether to send notifications. This helps you learn the CNAD protection status in a timely manner.

For details about how to set monitoring alarms for multiple instances or protected IP addresses, see **Setting Monitoring Alarm Rules in Batches**. For details about how to set monitoring alarms for a specified instance or protected IP address, see **Setting Monitoring Alarm Rules for a Specified Resource**.

If you need to customize more metrics, you can report them to Cloud Eye through API requests. For details, see **Adding Monitoring Data** and **Metrics**.

## Prerequisites

Purchasing a CNAD instance

# Setting Monitoring Alarm Rules in Batches

- **Step 1** Log in to the management console.
- **Step 2** Click **Step 2** in the upper left corner of the displayed page to select a region.
- **Step 3** Hover your mouse over in the upper left corner of the page and choose **Management & Governance** > **Cloud Eye**.
- **Step 4** In the navigation pane on the left, choose **Alarm Management** > **Alarm Rules**.
- **Step 5** In the upper right corner of the page, click **Create Alarm Rule**.
- **Step 6** Enter the alarm rule information by referring to **Table 2-12**.

|                          | 5 5 5                                                                                                    |
|--------------------------|----------------------------------------------------------------------------------------------------|
| * Name                   | alarm-vdr.                                                                                                    |
| Description              |                                                                                                    |
|                          |                                                                                                    |
|                          | 025                                                                                                    |
| * Alarm Type             | Metric Event                                                                                                    |
| * Resource Type          | DDos •                                                                                                    |
| * Dimension              | Padage •                                                                                                    |
| * Monitoring Scope       | All resources Specific resources                                                                                                    |
|                          | If you select AI resources, an alarm notification will be sent when any instance meets an alarm policy, and existing alarm rules will be automatically applied for newly purchased resources.                            |
|                          |                                                                                                    |
| * Method                 | Associate template Use existing template Configure manually                                                                                                    |
| * Template               | After an associated template is modified, the policies contained in this alarm rule to be created will be modified accordingly.<br>-Select- v C Create Custom Template                                                   |
|                          |                                                                                                    |
| Alarm Notification       |                                                                                                    |
| * Notification Recipient | Notification group Topic subscription                                                                                                    |
| * Notification Group     | -Seleci- • C                                                                                                    |
|                          | If you create notification group, you must click refresh to make it available for selection. After you create the notification group, click Add Notification Object in the Operation column of the notification objects. |
| * Notification Window    | Daily 00:00 - 23:59 GMT+08:00 (?)                                                                                                    |
| * Trigger Condition      | C Generaled alarm C Geared alarm                                                                                                    |
| Advanced Settings 🕶      | Enterprise Project   Tag                                                                                                    |
| _                        |                                                                                                    |

Figure 2-49 Configuring Monitoring Alarm Rules

| Table | 2-12 | Alarm | rule | parameters |
|-------|------|-------|------|------------|
|-------|------|-------|------|------------|

| Parameter        | Description                                                                                                    |  |  |
|------------------|----------------------------------------------------------------------------------------------------|--|--|
| Name             | Name of the rule. The system generates a random name and you can modify it.                                                                             |  |  |
| Description      | Description about the rule.                                                                                                    |  |  |
| Alarm Type       | Alarm type                                                                                                    |  |  |
| Resource Type    | Select <b>DDoS</b> from the drop-down list box.                                                                                                    |  |  |
| Dimension        | <ul><li>Select the resource dimension to be monitored.</li><li>Package: instance dimension</li><li>Protected IP Address: IP address dimension</li></ul> |  |  |
| Monitoring Scope | Scope where the alarm rule applies to. You can select <b>All resources</b> , <b>Resource groups</b> or <b>Specific resources</b> .                      |  |  |

| Parameter                                                                                                    | Description                                                                                                    |  |  |
|----------------------------------------------------------------------------------------------------|----------------------------------------------------------------------------------------------------|--|--|
| Method                                                                                                    | You can select Associate template, Use existing<br>template, or Configure manually.<br>For details about how to create a custom template,<br>see Creating a Custom Template.<br>NOTE<br>After an associated template is modified, the policies<br>contained in this alarm rule to be created will be modified<br>accordingly.                                                                                                    |  |  |
| Template                                                                                                    | Select a template.                                                                                                    |  |  |
| Alarm Notification                                                                                                    | Whether to notify users when alarms are triggered.<br>Notifications can be sent by email, text message, or<br>HTTP/HTTPS message.                                                                                                    |  |  |
| Notification Recipient                                                                                                | <ul> <li>Specifies the receiving method of the alarm notification. You can select Notification group or Topic subscription.</li> <li>Account contact is the mobile phone number and email address provided for registration.</li> <li>A topic is used to publish messages and subscribe to notifications. If the required topic is unavailable, create one and add subscriptions to it on the SMN console. For details, see Creating a Topic and Adding Subscriptions.</li> </ul> |  |  |
| Notification Group<br>(Valid when<br><b>Notification Recipient</b><br>is set to <b>Notification</b><br>group)         | Select the group to be notified.                                                                                                    |  |  |
| Topic subscription<br>(Valid when<br><b>Notification Recipient</b><br>is set to <b>Topic</b><br><b>subscription</b> ) | Select a notification topic.                                                                                                    |  |  |
| Notification Window                                                                                                   | Cloud Eye sends notifications only within the notification window specified in the alarm rule.                                                                                                    |  |  |
| Trigger Condition                                                                                                    | Condition for triggering the alarm notification. Select <b>Generated alarm</b> when an alarm is generated or <b>Cleared alarm</b> when an alarm is triggered, or both.                                                                                                    |  |  |

**Step 7** Click **Create**. In the displayed dialog box, click **OK**.

----End

# Setting Monitoring Alarm Rules for a Specified Resource

- **Step 1** Log in to the management console.
- **Step 2** Click **Step 2** in the upper left corner of the displayed page to select a region.
- **Step 3** Hover your mouse over  $\equiv$  in the upper left corner of the page and choose **Management & Governance** > **Cloud Eye**.
- **Step 4** Choose **Cloud Service Monitoring** > **DDoS**. On the page that is displayed, click the **Cloud Native Anti-DDoS Advanced** tab.

Figure 2-50 Cloud Native Anti-DDoS Advanced

| Cloud Eye                      | Cloud Service Monitoring ①                                                                                                    |                                    |                            |                              |     |  |  |  |  |  |
|--------------------------------|----------------------------------------------------------------------------------------------------|------------------------------------|----------------------------|------------------------------|-----|--|--|--|--|--|
| Overview                       | You only create alarm rules, add monitoring graphs, and export monitoring data for resources deployed in the current region. You have CDoS resources deployed in the CN Worth-Beijing4 region.                                                                                                    |                                    |                            |                              |     |  |  |  |  |  |
| Dashboards v                   |                                                                                                    |                                    |                            |                              |     |  |  |  |  |  |
| Resource Groups                | Advanced Arth-DDos Cloud Native Arth-DDos Advanced                                                                                                    |                                    |                            |                              |     |  |  |  |  |  |
| Alarm Management 👻             | Configure Storage                                                                                                    |                                    |                            | Instanc 👻   Enter a name.    | QC  |  |  |  |  |  |
| Server Monitoring 🔹            | Instance Name                                                                                                    | Instance ID                        | Status Permanent Data Stor | age ⑦ Operation              |     |  |  |  |  |  |
| Cloud Service Monitorin;       | •  □  ••••••••                                                                                                    | 387 Mar 823 A 2147 A 2548 mar      | 🕑 Normal —                 | View Metric   Create Alarm R | ule |  |  |  |  |  |
| Elastic Volume<br>Service      | ✓ □ □ □ □ □ □                                                                                                    | 171425 eds-016-001000000           | Frozen                     | View Metric   Create Alarm R | ule |  |  |  |  |  |
| Object Storage<br>Service      | •                                                                                                    | Balladi (64) 454 (14) (80) (347) 5 | 🥝 Normal —                 | View Metric   Create Alarm R | ule |  |  |  |  |  |
| Elastic IP and<br>Bandwidth    | Internetie     Internetie      Internetie      Internetie      Int | Exercised's eleveral schwares      | 🥝 Normal —                 | View Metric   Create Alarm R | ule |  |  |  |  |  |
| Elastic Load Balance           | The second second seco | 1711104 Art 80 charter             | 🕑 Normal —                 | View Metric   Create Alarm R | ule |  |  |  |  |  |
| Simple Message<br>Notification | × 🗋 🔤                                                                                                    | 104.75 cd 45 85 86 86 86 86        | 🥑 Normal                   | View Metric   Create Alarm R | ule |  |  |  |  |  |
| Cloud Connect                  | ✓ □ □ □ □ □ □ □ □ □ □                                                                                                    | MINE 40.40170-0.07101              | 🕑 Normal —                 | View Metric   Create Alarm R | ule |  |  |  |  |  |
| DDoS 2                         |                                                                                                    |                                    |                            |                              |     |  |  |  |  |  |
| Global Accelerator             |                                                                                                    |                                    |                            |                              |     |  |  |  |  |  |

- **Step 5** Locate the row that contains the object to be monitored, and click **Create Alarm Rule**.
- **Step 6** Enter the alarm rule information by referring to **Table 2-13**.
| * Name                   | alarm-p0ta                                                                                                    |
|--------------------------|----------------------------------------------------------------------------------------------------|
| Description              |                                                                                                    |
|                          | 0255                                                                                                    |
|                          |                                                                                                    |
| * Alarm Type             | Metric                                                                                                    |
| * Resource Type          | DDuS                                                                                                    |
| * Dimension              | Package                                                                                                    |
| * Monitoring Scope       | Specific resources                                                                                                    |
| * Monitored Objects      | jichuban                                                                                                    |
|                          |                                                                                                    |
| * Method                 | Associate template Use existing template Configure manually                                                                                                    |
| * Template               | −Select−     ▼ C Create Custom Template                                                                                                    |
|                          |                                                                                                    |
| Alarm Notification       |                                                                                                    |
| * Notification Recipient | Notification group Topic subscription                                                                                                    |
| * Notification Group     | Seleci- • C                                                                                                    |
|                          | If you create notification group, you must click refresh to make it available for selection. After you create the notification group, click Add Notification Object in the Operation column of the notification group list to add notification objects. |
| ★ Notification Window    | Daily 00:00 - 23:59 GMT+08:00 💮                                                                                                    |
| * Trigger Condition      | Ceneraled alarm V Cleared alarm                                                                                                    |
|                          |                                                                                                    |
| Advanced Settings 🔻      | Enterprise Project   Tag                                                                                                    |

Figure 2-51 Configuring monitoring alarm rules

#### Table 2-13 Alarm rule parameters

| Parameter         | Description                                                                 |  |
|-------------------|-----------------------------------------------------------------------------|--|
| Name              | Name of the rule. The system generates a random name and you can modify it. |  |
| Description       | Description about the rule.                                                 |  |
| Alert Type        | Retain the default value.                                                   |  |
| Resource Type     | Retain the default value.                                                   |  |
| Dimension         | Retain the default value.                                                   |  |
| Monitoring Scope  | Retain the default value.                                                   |  |
| Monitored objects | Retain the default value.                                                   |  |

| Parameter                                                                                                    | Description                                                                                                    |  |  |
|----------------------------------------------------------------------------------------------------|----------------------------------------------------------------------------------------------------|--|--|
| Method                                                                                                    | You can select Associate template, Use existing<br>template, or Configure manually.<br>For details about how to create a custom template,<br>see Creating a Custom Template.<br>NOTE<br>After an associated template is modified, the policies<br>contained in this alarm rule to be created will be modified<br>accordingly.                                                                                                    |  |  |
| Template                                                                                                    | Select a template.                                                                                                    |  |  |
| Alarm Notification                                                                                                    | Whether to notify users when alarms are triggered.<br>Notifications can be sent by email, text message, or<br>HTTP/HTTPS message.                                                                                                    |  |  |
| Notification Type                                                                                                    | <ul> <li>Specifies the receiving method of the alarm notification. You can select Notification group or Topic subscription.</li> <li>Account contact is the mobile phone number and email address provided for registration.</li> <li>A topic is used to publish messages and subscribe to notifications. If the required topic is unavailable, create one and add subscriptions to it on the SMN console. For details, see Creating a Topic and Adding Subscriptions.</li> </ul> |  |  |
| Notification Group<br>(Valid when<br><b>Notification Recipient</b><br>is set to <b>Notification</b><br>group)             | Select the group to be notified.                                                                                                    |  |  |
| Topic subscription (Valid<br>when <b>Notification</b><br><b>Recipient</b> is set to <b>Topic</b><br><b>subscription</b> ) | Select a notification topic.                                                                                                    |  |  |
| Notification Window                                                                                                    | Cloud Eye sends notifications only within the notification window specified in the alarm rule.                                                                                                    |  |  |
| Trigger Condition                                                                                                    | Condition for triggering the alarm notification. Select<br>Generated alarm when an alarm is generated or<br>Cleared alarm when an alarm is triggered, or both.                                                                                                    |  |  |

**Step 7** Click **Create**. In the displayed dialog box, click **OK**.

----End

## 2.10.3 Viewing Monitoring Metrics

On the management console, you can view CNAD metrics to learn about the protection status in a timely manner and set protection policies based on the metrics.

#### Prerequisites

You have configured alarm rules on the Cloud Eye console. For more details, see **Configuring Monitoring Alarm Rules**.

#### Procedure

- **Step 1** Log in to the management console.
- **Step 2** Click **S** in the upper left corner of the displayed page to select a region.
- **Step 3** Hover your mouse over in the upper left corner of the page and choose **Management & Governance** > **Cloud Eye**.
- Step 4 In the navigation pane on the left, choose Cloud Service Monitoring > Anti-DDoS Service. The Cloud Service Monitoring page is displayed.
- **Step 5** Locate the row that contains the target object and click **View Metric** to view the metric details of the object.

----End

## 2.10.4 Metrics

#### Description

This topic describes metrics reported by CNAD to Cloud Eye as well as their namespaces. You can use Cloud Eye to query the metrics of the monitored objects and alarms generated for CNAD.

#### Namespaces

SYS.DDOS

#### **NOTE**

A namespace is an abstract collection of resources and objects. Multiple namespaces can be created in a single cluster with the data isolated from each other. This enables namespaces to share the same cluster services without affecting each other.

### Metrics

 Table 2-14 Monitoring metrics supported by CAND Advanced

| Metric ID                            | Metr<br>ic<br>Nam<br>e         | Description                                            | Value<br>Range | Monitored<br>Object | Monitori<br>ng<br>Period<br>(Original<br>Metric) |
|--------------------------------------|--------------------------------|--------------------------------------------------------|----------------|---------------------|--------------------------------------------------|
| ip_drop_rate                         | Disca<br>rding<br>traffi<br>c  | Traffic<br>discarding<br>bandwidth of<br>an IP address | ≥0kb/s         | CNAD                | 60s                                              |
| instance_dro<br>p_rate               | Disca<br>rding<br>traffi<br>c  | Traffic<br>discarding<br>bandwidth of<br>an instance   | ≥0kb/s         | CNAD                | 60s                                              |
| ip_back_to_s<br>ource_rate           | Retri<br>eval<br>band<br>width | Retrieval traffic<br>bandwidth of<br>an IP address     | ≥0kb/s         | CNAD                | 60s                                              |
| instance_bac<br>k_to_source_r<br>ate | Retri<br>eval<br>band<br>width | Retrieval traffic<br>bandwidth of<br>an instance       | ≥0kb/s         | CNAD                | 60s                                              |
| ip_internet_in<br>_rate              | Inbou<br>nd<br>traffi<br>c     | Inbound traffic<br>bandwidth of<br>an IP address       | ≥0kb/s         | CNAD                | 60s                                              |
| instance_inte<br>rnet_in_rate        | Inbou<br>nd<br>traffi<br>c     | Inbound traffic<br>bandwidth of<br>an instance         | ≥0kb/s         | CNAD                | 60s                                              |
| ip_new_conn<br>ection                | New<br>conn<br>ectio<br>ns     | Number of<br>new<br>connections of<br>an IP address    | ≥0count/s      | CNAD                | 60s                                              |
| instance_new<br>_connection          | New<br>conn<br>ectio<br>ns     | Number of<br>new<br>connections of<br>an instance      | ≥0count/s      | CNAD                | 60s                                              |

| Metric ID                              | Metr<br>ic<br>Nam<br>e                    | Description                                                | Value<br>Range | Monitored<br>Object | Monitori<br>ng<br>Period<br>(Original<br>Metric) |
|----------------------------------------|-------------------------------------------|------------------------------------------------------------|----------------|---------------------|--------------------------------------------------|
| ip_concurrent<br>_connection           | Conc<br>urren<br>t<br>conn<br>ectio<br>ns | Number of<br>concurrent<br>connections of<br>an IP address | ≥0count/s      | CNAD                | 60s                                              |
| instance_con<br>current_conn<br>ection | Conc<br>urren<br>t<br>conn<br>ectio<br>ns | Number of<br>concurrent<br>connections of<br>an instance   | ≥0count/s      | CNAD                | 60s                                              |

### Dimension

| Кеу        | Value                                          |
|------------|------------------------------------------------|
| package    | Protection package                             |
| package_ip | Protection package - protected IP<br>addresses |

# 2.11 Audit

## 2.11.1 DDoS Mitigation Operations Recorded By CTS

CTS provides records of DDoS Mitigation operations. With CTS, you can query, audit, and backtrack these operations. For details, see **Cloud Trace Service User Guide**.

 Table 2-15 lists DDoS Mitigation operations recorded by CTS.

| Operation                                    | Resource Type | Trace Name        |
|----------------------------------------------|---------------|-------------------|
| Updating alarm notification configuration    | alarmConfig   | updateAlarmConfig |
| Deleting alarm<br>notification configuration | alarmConfig   | deleteAlarmConfig |

| Table 2-15 DDoS Mitigation | operations | recorded b | by CTS |
|----------------------------|------------|------------|--------|
|----------------------------|------------|------------|--------|

| Operation                                               | Resource Type | Trace Name             |
|---------------------------------------------------------|---------------|------------------------|
| Creating a protection package                           | package       | createPackage          |
| Updating a protection package                           | package       | updatePackage          |
| Binding an IP address to a protection package           | package       | bindlpToPackage        |
| Unbinding an IP address<br>from a protection<br>package | package       | unbindlpToPackage      |
| Deleting a protection package                           | package       | DeletePackage          |
| Creating a policy                                       | policy        | createPolicy           |
| Updating a policy                                       | policy        | updatePolicy           |
| Binding an IP address to a policy                       | policy        | bindlpToPolicy         |
| Unbinding an IP address from a policy                   | policy        | unbindIpToPolicy       |
| Configuring the blacklist or whitelist                  | policy        | addblackWhiteIpList    |
| Removing a blacklisted<br>or whitelisted item           | policy        | deleteblackWhiteIpList |
| Deleting a policy                                       | policy        | deletePolicy           |
| Configuring log groups and log streams                  | cnad          | updateLogConfig        |
| Disabling log groups and streams                        | cnad          | deleteLogConfig        |
| Updating the tag for a protected IP address             | cnad          | updateTagForIp         |

## 2.11.2 Viewing CTS Traces

After you enable CTS, the system starts recording operations on Anti-DDoS Service. You can view the operation records of the last 7 days on the CTS console.

### Procedure

**Step 1** Log in to the management console.

- Step 2 Click on the left of the page and choose Cloud Trace Service under Management & Deployment.
- Step 3 Choose Trace List in the navigation pane on the left.
- Step 4 Select Trace Source from the drop-down list, enter CNAD, and press Enter.
- **Step 5** Click a trace name in the query result to view the event details.

You can use the advanced search function to combine one or more filter criteria in the filter box.

- Enter Trace Name, Resource Name, Resource ID, and Trace ID.
  - Resource Name: If the cloud resource involved in the trace does not have a name or the corresponding API operation does not involve resource names, this field is left empty.
  - Resource ID: If the resource does not have a resource ID or the resource fails to be created, this field is left empty.
- **Trace Source** and **Resource Type**: Select the corresponding cloud service name or resource type from the drop-down list.
- **Operator**: Select one or more operators from the drop-down list.
- Trace Status: The value can be **normal**, **warning**, or **incident**. You can select only one of them.
  - **normal**: indicates that the operation is successful.
  - **warning**: indicates that the operation failed.
  - **incident**: indicates a situation that is more serious than an operation failure, for example, other faults are caused.
- Time range: You can query traces generated in the last hour, day, or week, or customize traces generated in any time period of the last week.

----End